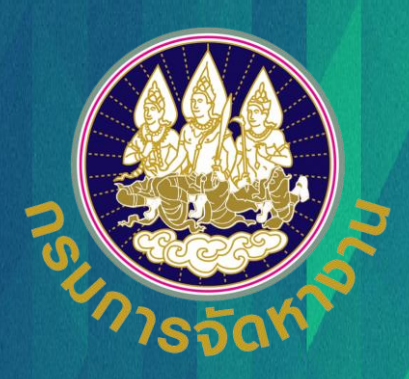

# คู่มือการยื่น คำขอรับใบอนุญาตทำงาน (บต.48) ระบบอนุญาตทำงานคนต่างด้าว (3 สัญชาติ) ทางอิเล็กทรอนิกส์

สำหรับนายจ้างหรือสถานประกอบการ

ฉบับปรับปรุงวันที่ 14 กุมภาพันธ์ 2564

## แนะนำการใช้งานระบบ e-Workpermit (CLM)

ขั้นตอนการใช้งานระบบ

| •           | การเข้าสู่ระบบ (LOG IN)                                                                    | หน้า 3  |
|-------------|--------------------------------------------------------------------------------------------|---------|
| •           | การยื่นรับใบอนุญาตทำงาน (บต.48)                                                            | หน้า 6  |
| •           | การตรวจสอบข้อมูลคนต่างด้าว                                                                 | หน้า 19 |
| แนะนำวิธีก  | ารนำภาพถ่ายแปลงเป็นไฟล์ pdf                                                                |         |
| •           | วิธีการนำภาพถ่ายแปลงเป็นไฟล์ pdf ด้วยโทรศัพท์มือถือ (สำหรับโทรศัพท์ระบบปฏิบัติการ IOS)     | หน้า 22 |
| •           | วิธีการนำภาพถ่ายแปลงเป็นไฟล์ pdf ด้วยโทรศัพท์มือถือ (สำหรับโทรศัพท์ระบบปฏิบัติการ Android) | หน้า 33 |
| •           | วิธีการแปลงไฟล์รูปภาพจาก Word เป็น PDF                                                     | หน้า 43 |
| วิธีการตรวจ | งสอบเอกสารด้วย QR Code                                                                     | หน้า 49 |
| ช่องทางการ  | รติดต่อกรมการจัดหางานเกี่ยวกับการใช้งานระบบ                                                | หน้า 52 |

## ขั้นตอนการใช้งานระบบ

• การเข้าสู่ระบบ (LOG IN)

#### การเข้าใช้งานระบบ (LOG IN)

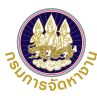

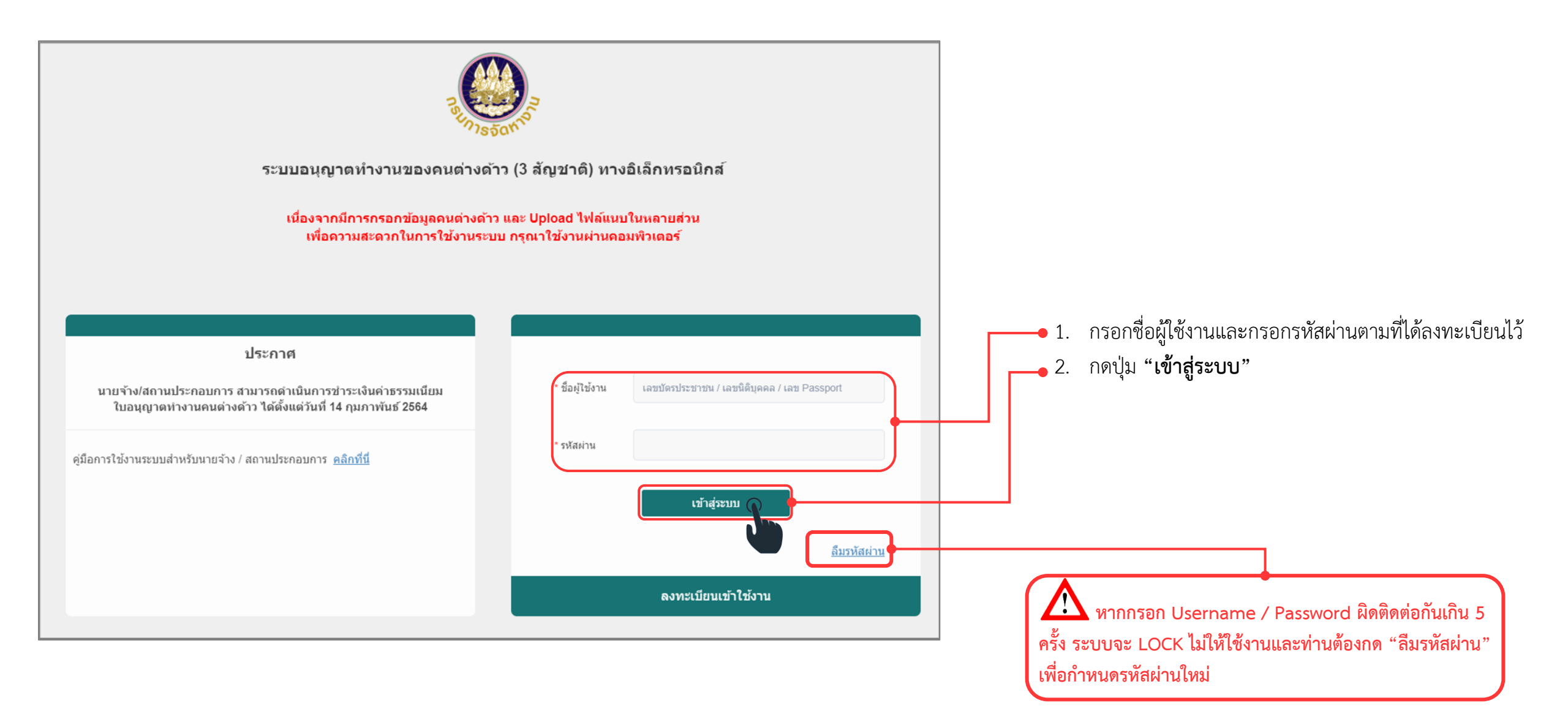

#### การเข้าใช้งานระบบ (LOG IN)

| รายการคำขอ ยื่นคำขอ                      | จัดการข้อมูล        |             |                |        |           |
|------------------------------------------|---------------------|-------------|----------------|--------|-----------|
| งายการคำขอ                               |                     |             |                |        |           |
| รายการคำขอ                               |                     |             |                |        |           |
| ค้นหารายการคำขอ                          |                     |             |                |        |           |
| เลขที่คำขอ                               |                     |             | วันที่ยื่น     | 🋍 ถึง  | <b>**</b> |
| รายการคำขอ                               | Q รายการคำขอทั้งหมด | ~           | สถานะคำขอ      | ทังหมด | *         |
| เลขบัตรประจำตัวคน<br>ซึ่งไม่มีสัญชาติไทย |                     |             | ชื่อ - นามสกุล |        |           |
| จังหวัดที่อนุมัติ                        | Q ทั้งหมด           | ~           |                |        |           |
|                                          |                     | ค้นหา       |                |        |           |
| รายการคำขอ                               |                     |             |                |        |           |
| ลำดับ เลขคำขอ                            |                     | รายการ      | วันที่ยื่นคำขอ | สถานะ  | ดำเนินการ |
|                                          |                     | ไม่พบข้อมูล |                |        |           |
| v                                        |                     |             |                |        |           |

ระบบแสดงชื่อผู้ใช้งานที่ทำการเข้าใช้ งานระบบอนุญาตทำงานของคนต่างด้าว ( 3 สัญชาติ ) ตามมติ ครม.ฯ จากนั้น ท่านต้องยื่นแบบบัญชีรายชื่อความ ต้องการคนต่างด้าว (Name List) ก่อน ( หน้า 20 )

## ขั้นตอนการใช้งานระบบ

- การยื่นคำขอรับใบอนุญาตทำงาน (บต.48)
  - 1. เลือกสถานที่ทำงานปัจจุบันของคนต่างด้าว
  - 2. ค้นหาคนต่างด้าว
  - 3. ปรับปรุงข้อมูลให้เป็นปัจจุบันและแนบไฟล์หลักฐาน
  - 4. ส่งคำขอรับใบอนุญาตทำงาน (บต.48)

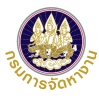

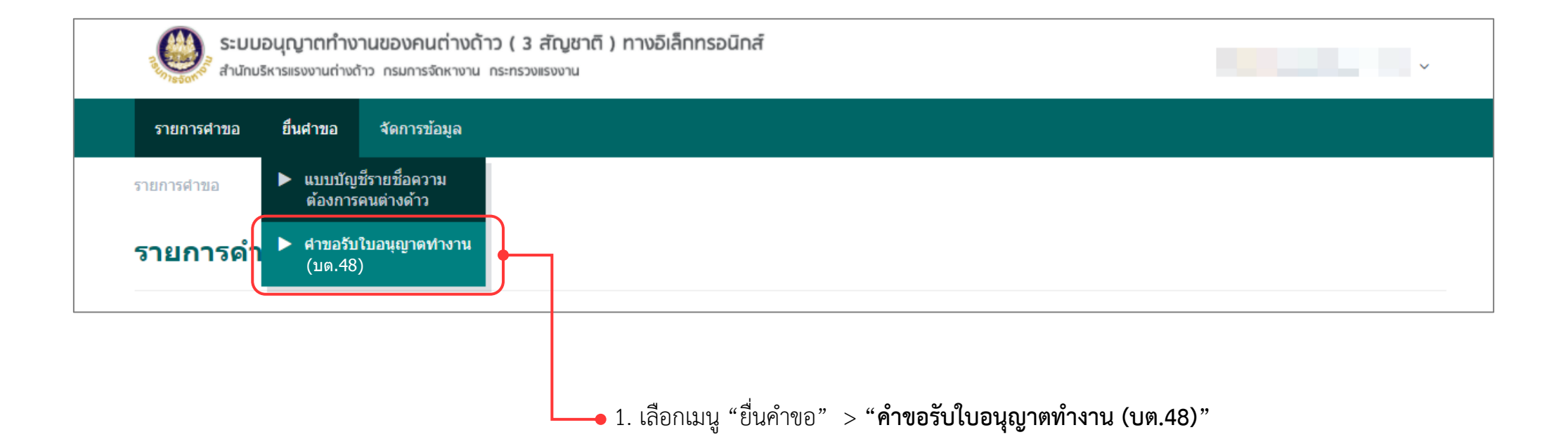

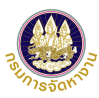

| ระบมอนุญาตทำงานของคนต่างด้าว ( 3 สัญชาติ ) ทางอิเล็กทรอนิกส์<br>สำนักบริหารแรงงานต่างด้าว กรมการจัดหางาน กระกรวงแรงงาน | ~              |                                                                                                    |
|----------------------------------------------------------------------------------------------------|----------------|----------------------------------------------------------------------------------------------------|
| รายการคำขอ ขึ้นคำขอ จัดการข้อมูล                                                                                       |                | 2 จะพบหน้า "คำขอรับใบอบกเวตทำงาบ (บต 48)"                                                                                                |
| ยื่นคำขอ⇒ คำขอรับใบอนุญาตทำงาน (บด.48)                                                                                 |                |                                                                                                    |
| ยื่นคำขอรับใบอนุญาตทำงาน (บต.48)                                                                                       |                |                                                                                                    |
| 1เลือกสถานที่ทำงาน<br>ของคนต่างด้าว2กรอกข้อมูลผลตรวจ<br>สุขภาพ และแบบ บต.483สรุปรายชื่อผู้ขอรับ<br>ไบอนุญาตทำงาน       | 4 เสร็จสมบูรณ์ |                                                                                                    |
| ข้อมูลนายจ้าง/สถานประกอบการ                                                                                            |                |                                                                                                    |
| เลขประจำด้วนายจ้าง : 01                                                                                                | :บริษัท จำกัด  | 3. เลือกข้อมูลประเภทกิจการ จังหวัดภายใต้ประเภท                                                                                           |
| เลือกสถานที่ทำงานปัจจุบันของคนด่างด้าว (ตามที่ยื่น Name List)                                                          |                | <ul> <li>กิจการ และสถานที่ทำงานของคนต่างด้าวที่ผ่านการอนุมัติ</li> <li>Name List แล้ว และเป็นที่ที่คนต่างด้าวจะได้รับบัตรชมพู</li> </ul> |
| * ประเภทกิจการ BT01 - ประมง 🗸                                                                                          |                |                                                                                                    |
| * จังหวัด กรุงเทพมหานคร 🗸                                                                                              |                |                                                                                                    |
| * สถานที่ทำงาน 204                                                                                                    | ~              |                                                                                                    |
| โทรศัพท์ 0                                                                                                    |                | 4. กด "ถัดไป" จะพบหน้าขั้นตอนที่ 2 กรอกข้อมูล                                                                                            |
| อีเมล                                                                                                    |                | คนต่างด้าวและแนบเอกสาร                                                                                                    |
| สำนักงานจัดหางานจังหวัดที่รับเรื่อง                                                                                    |                |                                                                                                    |
| สำนักงานจัดหางานกรุงเทพมหานคร                                                                                          |                | tip                                                                                                    |
| กัดไป ยกเล็ก                                                                                                    |                | ตามท้องที่ของสถานที่ทำงานที่ท่านเลือก                                                                                                    |

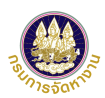

|                                                                                                    |                                                  |                          | <ol> <li>5. ท่านจะพบกับ ข้อมูลของนายจ้าง/สถานประกอบการและ</li> <li>ร้างการและ</li> </ol>                                                                                                    |
|----------------------------------------------------------------------------------------------------|--------------------------------------------------|--------------------------|----------------------------------------------------------------------------------------------------|
| 1 เลือกสถานที่ทำงาน<br>ของคนต่างด้าว 2 สุขภาพ และแบบ บด                                                                       |                                                  | 4 เสร็จสมบูรณ์           | ขอมูลสถานททางานททานเลอกเนขนตอนท 1<br>6 กรอกเลขอ้างอิงคบต่างด้าวที่ผ่านการยื่นแบบ                                                                                                    |
| สำนักงานจัดหางานจังหวัดที่รับเรื่อง<br>หน่วยงาน : สำนักงานจัดหางานกรุงเทพมหานคร                                               |                                                  |                          | บัญชีรายชื่อแล้ว จากนั้น กด "ตรวจสอบ"                                                                                                    |
| <b>ข้อมูลนายจ้าง/สถานประกอบการ</b><br>เลขประจำดัวนายจ้าง : 0 1<br>สถานที่ตั้ง : 823/1 ถนนสมเด็จพระเจ้าดากสิน แขวงดาวดะนอง เขต | ชื่อนายจ้าง<br>ธนบุรี จังหวัดกรุงเทพมหานคร 10600 | : บริษัท จำกัด           | <ul> <li>7. ระบบแสดงตารางรายชื่อคนต่างด้าวที่ผ่านการอนุมัติ Name I</li> <li>ภายใต้สถานที่ทำงานที่เลือกในขั้นตอนที่ 1 และจากนั้นให้เลือกค<br/>ต่างด้าวที่ต้องการยื่น บต.48 จากนั้นกดป่ม "ตกลง"</li> </ul>                                                                                                    |
| ข้อมูลสถานที่ทำงานของคนต่างด้าว                                                                                               |                                                  |                          |                                                                                                    |
| ประเภทกิจการ : BT01 - ประมง                                                                                                   | จังหวัด                                          | : กรุงเทพมหานตร          | tip                                                                                                    |
| สถานที่ทำงาน : 2<br>โทรศัพท์ : 0^^^^8                                                                                         | 10200<br>ວິເນຄ                                   | :•                       | 1. เลขอางองคนตางด้าว แสดงอยู่ในแบบบญชรายชอ                                                                                                    |
| <b>ค้นหาข้อมูลคนด่างด้าว</b><br>เลขอ้างอิงคนต่างด้าว 2 3                                                                      | ศันหา                                            |                          | forsels     shiftsbarrad dA     antimate Daysen (SUSDED)       steeping 123-6.0.6 Arguing     antimate Daysen (Sustern)     antimate Daysen (Sustern)       steeping 123-6.0.6 Arguing     steping 123-6.0.6 Arguing     antimate Daysen (Sustern)       steeping 123-6.0.6 Arguing     steping 123-6.0.6 Arguing     antimate Daysen (Sustern)       steping 123-6.0.6 Arguing     steping 123-6.0.6 Arguing     antimate Daysen (Sustern)       steping 123-6.0.6 Arguing     steping 123-6.0.6 Arguing     antimate Daysen (Sustern)       steping 123-6.0.6 Arguing     steping 123-6.0.6 Arguing     antimate Daysen (Sustern)       steping 123-6.0.6 Arguing     steping 123-6.0.6 Arguing     antimate Daysen (Sustern)       steping 123-6.0.6 Arguing     steping 123-6.0.6 Arguing     steping 123-6.0.6 Arguing       steping 123-6.0.6 Arguing     steping 123-6.0.6 Arguing     steping 123-6.0.6 Arguing       steping 123-6.0.6 Arguing     steping 123-6.0.6 Arguing     steping 123-6.0.6 Arguing       steping 123-6.0.6 Arguing     steping 123-6.0.6 Arguing     steping 123-6.0.6 Arguing       steping 123-6.0.6 Arguing     steping 123-6.0.6 Arguing     steping 123-6.0.6 Arguing       steping 123-6.0.6 Arguing     steping 123-6.0.6 Arguing     steping 123-6.0.6 Arguing       steping 123-6.0.6 Arguing     steping 123-6.0.6 Arguing     steping 123-6.0.6 Arguing       steping 123-6.0.6 Arguing     steping 123-6.0.6 Arguing     <                                                                                                    |
| รายชื่อคนต่างด้าวที่ผ่านการอนุมัติแบบคำขอบัญชีรายชื่อความต่                                                                   | ้องการจ้างแรงงานต่างด้าว Name List               |                          |                                                                                                    |
| เลือก เลขอ้างอิงคนต่างด้าว ชื่อ - น                                                                                           | ามสกุล (Eng)                                     | สัญชาติ สถานะการชำระเงิน |                                                                                                    |
| O 2 3 MR.                                                                                                    |                                                  | เมียนมา ยังไม่ข่าระเงิน  | Evaluations in the Advancement of the Advancement of the Advancement o |
| จำนวนคนต่างตัววทั้งหมด 1 คน                                                                                                   |                                                  | « < <b>1</b> > »         | 2. คนต่างด้าวที่มีสถานะ "ชำระเงินแล้ว" เท่านั้น ที่สามารถเลือกเพื่อ<br>ยื่น บต.48 ได้ หากสถานะยังไม่ปรากฏว่า "ชำระเงินแล้ว" จะเลือก                                                                                                    |
| 9 <b>1</b> 8                                                                                                    | ຍກເລັກ                                           |                          | เพื่อยื่น บต.48 ไม่ได้                                                                                                    |

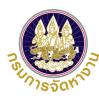

| ระบบอนุญาต<br>สำนักบริหารแรงงาน | ทำงานของคนต่างด้าว ( 3 สัญชาติ ) ทางอิเล็ททรอนิทส์<br>เต่างกาว กรมการจัดหางาน กระทรวงแรงงาน |                                                                | บริษัท จำกัด ~        |
|---------------------------------|---------------------------------------------------------------------------------------------|----------------------------------------------------------------|-----------------------|
| รายการคำขอ ยื่นคำข              | io จัดการข้อมูล                                                                             |                                                                |                       |
| ยื่นคำขอ → คำขอรับใบอนุญา       | เดทำงาน (บด.48)                                                                             |                                                                |                       |
| ยื่นคำขอรับใบอ                  | นุญาตทำงาน (บต.48)                                                                          |                                                                |                       |
| 1 เลือกสถานที่<br>ของคนต่างด้   | ทำงาน 2 กรอกข้อมูลผลตรวจ<br>กว สุขภาพ และแบบ บด.48                                          | <ul> <li>สรุปรายชื่อผู้ขอรับ</li> <li>ใบอนุญาตทำงาน</li> </ul> | 4 เสร็จสมบูรณ์        |
| ข้อมูลนายจ้าง/สถานเ             | ประกอบการ                                                                                   |                                                                |                       |
| เลขประจำตัวนายจ้าง              | : 0 1                                                                                       | ชื่อนายจ้าง                                                    | : บริษัท จำกัด        |
| สถานที่ตั้ง                     | : 84                                                                                        | 00                                                             |                       |
| ข้อมูลสถานที่ทำงานข             | ของคนด่างด้าว                                                                               |                                                                |                       |
| ประเภทกิจการ                    | : ประมง                                                                                     | จังหวัด                                                        | : กรุงเทพมหานคร       |
| สถานที่ทำงาน                    | :2                                                                                          | 10                                                             |                       |
| โทรศัพท์                        | : 0 8                                                                                       | อีเมล                                                          | :-                    |
| เอกสารประจำตัว                  |                                                                                             |                                                                |                       |
| ประเภทหลักฐาน                   | : รหัสลงทะเบียนคนต่างดำวที่ลงทะเบียนระบบ CLM                                                | หลักฐานเลขที่                                                  | : 2 3                 |
| ข้อมูลคนต่างด้าว                |                                                                                             |                                                                |                       |
| เลขอ้างอิงคนต่างด้าว            | :                                                                                           | สัญชาติ                                                        | : เมียนมา             |
| ชื่อ - นามสกุล (ไทย)            | :1 J                                                                                        | ชื่อ - นามสกุล (Eng)                                           | : MR. JIN TEST        |
| วันเกิด                         | : 12 39                                                                                     | อายุ                                                           | : 32 ปี 1 เดือน 2 วัน |
| เพศ                             | : ชาย                                                                                       |                                                                |                       |

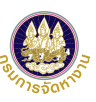

| กรอกข้อมูลผลการ                     | เตรวจคัดกรองหาเชื้อโควิด-19                |                            |                                                        |                                   | 9. กรอกข้อมูลรา                                                                            | ายละเอียดข        | องคนต่างด้าว เ                            | ดังต่อไปนี้ ข้อมูล                          | มลการตรวจค้                | <i>โ</i> ดกรองหาเชื้อโ     | ควิด-19,     |
|-------------------------------------|--------------------------------------------|----------------------------|--------------------------------------------------------|-----------------------------------|--------------------------------------------------------------------------------------------|-------------------|-------------------------------------------|---------------------------------------------|----------------------------|----------------------------|--------------|
| * ผลการตรวจ                         | 💿 ไม่พบเชื้อ 💿 ดร                          | วจพบเชื้อ (หมายเหตุ : หากเ | งลการตรวจคัดกรองเป็น "ตรวจพบเชื้อ" จะไม่สามารถดำเนินกา | เรต่อได้)                         | ข้อและเลอารตรว                                                                             | าลสุขเกาพบเล      | งษาโรยถึงเสตเกา                           | າາທູ່ ໜ້ວງເລຍາ ທ່າ.                         | ด้าวเพิ่มเติม (            | ່ ຕາມມາມາມ 100 ມ 1         | กราการปกครอง |
| * วันที่เข้ารับการตรวจ              | 14/02/2021                                 |                            | * จังหวัด กรุง                                         | แทพมหานคร                         |                                                                                            | 9.001 0.000       |                                           | เพ, บยสูงเทเนต เง                           | AI I 9P MATPAIAT (         |                            |              |
| * โรงพยาบาล                         | อื่น ๆ                                     | ~                          | กรอกชื่อโรงพยาบาล โรงา                                 | พยาบาลกลาง                        | ข้อมูลที่พักอาศัย                                                                          | ของคนต่างเ        | จ้าว, ข้อมูลหน <sup>ัง</sup>              | งสือเดินทาง, ข้อม                           | มูลการจัดเก็บ <sup>.</sup> | อัตลักษณ์คนต่า             | างด้าว       |
| หมายเหตุ                            |                                            |                            |                                                        |                                   | และข้อมูลการทำ                                                                             | างาน              |                                           |                                             |                            |                            |              |
| กรอกข้อมูลผลการ<br>* ผลการตรวจสขภาพ | รดรวจสุขภาพและประกันสุขภาพ<br>ผ่าน จระเลอช | u<br>na urisiti.           | ัหมายเหต : หากผลการตรวจสุขภาพเป็น "ไม่ผ่าน" จะไม่สามา  | กรอกข้อมูลคนต่างด                 | ้าวเพิ่มเดิม (ตามแบบ ทบ.1 กรมการปกครอง)                                                    |                   |                                           |                                             |                            |                            |              |
| * ประเภทผลการตรวจ                   | - กรณาเลือก -                              |                            | * จังหวัด - กะ                                         | ชื่อ-สกุล บิดปมารดา สามาร         | ถกรอกชื่อได้ทั้งภาษาไทยและภาษาอังกฤษ (กรณีไม่ทราบให้กรอกเครื่องหมายชืด "-<br>              | 7                 |                                           |                                             |                            |                            |              |
| • 5                                 |                                            |                            |                                                        | * คำนำหน้า                        | MR. 🗸                                                                                      | * ชื่อ-สกุล บิดา  | Father                                    |                                             |                            |                            |              |
| ี เรงพยาบาล                         |                                            | ·                          | กรอกขอ เรงพยาบาล                                       | * คำนำหน้า                        | MRS. 🗸                                                                                     | * ชื่อ-สกุล มารดา | Mother                                    |                                             |                            |                            |              |
| หมายเหตุ                            |                                            |                            |                                                        | * สถานภาพ                         | 💿 โสด สมรส ทย่า หม่าย                                                                      | 1                 |                                           |                                             |                            |                            |              |
| * ประเภทสิทธิการรักษา               | ประกันสังคม                                | ประกันสุขภาพ               |                                                        | * ผู้ติดตาม                       | มี 💿 ไม่มี                                                                                 |                   |                                           |                                             |                            |                            |              |
| โรงพยาบาล                           |                                            | ~                          | กรอกชื่อโรงพยาบาล                                      |                                   | ý                                                                                          |                   |                                           |                                             |                            |                            |              |
| วันที่หมดอายุ                       |                                            |                            | ระยะเวลาประกันสุขภาพ - กะ                              | ี่ ที่อยู่อาศัย<br>" ที่อยู่อาศัย | <ul> <li>ที่เดียวกับกับที่ตั้ง/ที่อยู่ของนายจ้าง</li> <li>ที่เดียวกับสถานที่ท่า</li> </ul> | างาน 🔵 ที่อื่น    |                                           |                                             |                            |                            |              |
|                                     |                                            |                            |                                                        | * เลขรหัสประจำบ้าน                |                                                                                            |                   | ข้อมูลหนังสือเดินทาง                      |                                             |                            |                            |              |
|                                     |                                            |                            |                                                        | * เลขที่/อาคาร                    |                                                                                            | หมู่ที่           | * ประเภทหนังสือเดินทาง                    | 💿 ไม่มีหนังสือเดินทาง 🔵                     | Passport 💮 TD              | CI TP                      |              |
|                                     |                                            |                            |                                                        | ซ่อย                              |                                                                                            | * ถนน             | * เลขที่หนังสือเดินทาง                    |                                             |                            |                            |              |
|                                     |                                            |                            |                                                        | * จังหวัด                         | กรุงเทพมหานคร 🗸                                                                            | * อำเภอ/เขต       | * สถานที่ออกหนังสือเดินทาง                |                                             |                            | ประเทศที่ออก               | ລາວ          |
|                                     |                                            |                            |                                                        | * ด่าบล/แขวง                      | ดาวคะนอง 🗸                                                                                 | * รหัสไปรษณีย์    | * วันที่ออกหนังสือเดินทาง                 |                                             |                            | * วันหมดอายุหนังสือเดินทาง |              |
| tip                                 | 1 2/ 1                                     |                            |                                                        | * โทรศัพท์                        | 1506 no 2                                                                                  | เบอร์แฟกซ์        | ข้อมูลการจัดเก็บอัตลัก                    | ษณ์                                         |                            |                            |              |
| หา                                  | กคนต่างด้าวอยู่ระ                          | หว่างรอผลตร                | รวจสุขภาพ                                              |                                   |                                                                                            |                   | <ul> <li>ยืนยันว่าคนต่างด้าวดำ</li> </ul> | เนินการจัดเก็บข้อมูลอัดลักษณ์คนต่างด้าวเร็เ | บร้อยแล้ว                  |                            |              |
| หลังจากเรื                          | ถ้าหข้าที่ทำการ Pr                         | e-Annrove                  | คำขอ บต 48 แล้ว                                        |                                   |                                                                                            |                   | * วันที่จัดเก็บ                           |                                             | m                          | * สถานที่จัดเก็บ           |              |

คู่มือการใช้งานระบบอนุญาตทำงานของคนต่างด้าว (3 สัญชาติ) ทางอิเล็กทรอนิกส์ (e-Workpermit (CLM)) – สำหรับนายจ้าง/สถานประกอบการ ฉบับปรับปรุงวันที่ 14 กุมภาพันธ์ 2564

นายจ้างจะต้องอัปเดตผลตรวจสุขภาพคนต่างด้าว

โดยอัตโนมัติ

ภายในวันที่ 18 ต.ค. 64 มิฉะนั้นระบบจะยกเลิกคำขอ

ได้รับอนุญาตให้ท่างานถึงวัน

ข้อมูลการทำงาน

\* ดำแหน่งงาน

ลักษณะงาน

งานบ้าน

งานบ้าน (งานบ้าน)

|   | รายการ                                                                    | ดำเนินการ วันที่แนบเอกสารถ่าสุด |
|---|---------------------------------------------------------------------------|---------------------------------|
| 1 | รูปถ่ายของคนต่างด้าว (รูปถ่ายหน้าตรงไม่สวมหมวกเห็นหน้าชัดเจน) *           | แนบไฟล์                         |
| 2 | หลักฐานประจำตัวคนต่างด้าว *                                               | แนบไฟล์                         |
| 3 | ใบการรับรองสิทธิประกันสังคม หรือ บัตรประกันสังคม หรือ บัตรประกันสุขภาพ *  | แนบไฟล์                         |
| 4 | ใบรับรองแพทย์/ผลตรวจสุขภาพ *                                              | แนบไฟล์                         |
| 5 | ใบรับรองว่าผู้ยื่นคำขอ ไม่เป็นโรคติดเชื้อไวรัสโคโรนา 2019 *               | แนบไฟล์                         |
| 6 | สำเนาทะเบียนบ้าน หรือ สัญญาเช่าบ้าน พร้อมคำยินยอมของเจ้าบ้านให้พักอาศัย * | แนบไฟล์                         |
| 7 | หนังสือรับรองการจ้าง *                                                    | แนบไฟล์                         |
| 8 | หลักฐานการพิสูจน์อัตลักษณ์คนต่างด้าว *                                    | แนบไฟล์                         |

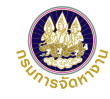

#### tip เงื่อนไขการยื่นคำขอ

- 1. กำหนดให้ 1 คำขอ ยื่นรายชื่อคนต่างด้าวได้ 1 คน
- เฉพาะกรณีคนต่างด้าวทำงานขายของหน้าร้าน จะต้องแนบเอกสารของนายจ้าง ดังนี้
  - สำเนาทะเบียนพาณิชย์ / สำเนาใบอนุญาตหรือหนังสือรับรองให้ ประกอบพาณิชยกิจตามกฎหมายอื่น / สำเนาเอกสารที่ทาง ราชการออกให้เพื่ออนุญาตหรือรับรองให้ประกอบพาณิชยกิจตาม กฎหมายอื่น
  - สำเนาแบบแสดงรายการภาษีเงินได้บุคคลธรรมดาหรือภาษีเงินได้ นิติบุคคล

| ระบบอนุญาตทำงานของคนต่างถ้าว ( 3 สัญชาติ ) ทางอิเล็กทรอนิกส์<br>สำนักบริหามเจงจานต่างถ่าว กรมการจัดหางน กระกรวงธรงงาน      | บริษัท จำกัด ~  |                            |
|----------------------------------------------------------------------------------------------------|-----------------|----------------------------|
| รายการคำขอ ขึ้นคำขอ จัดการข้อมูล                                                                                           |                 |                            |
| อื่นดำขอ - ดำขอรีบในอนุญาตทำงาน (บด.48)                                                                                    |                 |                            |
| ยื่นคำขอรับใบอนุญาตทำงาน (บต.48)                                                                                           |                 |                            |
| เลือกสถานที่ทำงาน<br>ของคนต่างด้าว     2 กรอกข้อมูลผลตรวจ<br>สุขภาพ และแบบ บด.48     3 สรุปรายข้อผู้ขอรับ<br>ใบอนุญาตทำงาน | 4 ເສຈົ້າສມນູรณ์ |                            |
| ส่านักงานจัดหางานจังหวัดที่รับเรื่อง                                                                                       |                 |                            |
| หน่วยงาน : สำนักงานจัดหางานกรุงเทพธหานคร                                                                                   |                 | หากมีคนต่างด้าวแล้ว 1 คน   |
| ข้อมูลนายจ้าง/สถานประกอบการ                                                                                                |                 | จะไม่สามารถเพิ่มรายชื่อได้ |
| เลขประจำด้วนขจ้าง : ชื่อนายจ้าง                                                                                            | : บริษัท จำกัด  | •                          |

จังหวัด

อีเมล

สัญหาด

ຍກເລີກ

วันเกิด

ดำเนินการ

กรุงเทพมหานคร

ผลการตรวจสุขภาพ

รอผลตรวจ

วันที่แนบเอกสารถ่าสุด

ดำเนินการ

ØÛ

12. ระบบแสดงตารางรายชื่อคนต่างด้าวที่
 ขอรับใบอนุญาตทำงานในการยื่นคำขอนี้

13. กดปุ่ม "ถัดไป" เพื่อ

ดำเนินการต่อขั้นตอนที่ 3

คู่มือการใช้งานระบบอนุญาตทำงานของคนต่างด้าว (3 สัญชาติ) ทางอิเล็กทรอนิกส์ (e-Workpermit (CLM)) – สำหรับนายจ้าง/สถานประกอบการ ฉบับปรับปรุงวันที่ 14 กุมภาพันธ์ 2564

ลำดับ

ข้อมูลสถานที่ทำงานของคนต่างด้าว

รายชื่อคนต่างด้าวที่ขอรับใบอนุญาตทำงาน

MD

จำนวนคนต่างด้าวที่เลือก 1 คน (กำหนดให้ 1 ค่าขอ ยื่นรายชื่อคนต่างด้าวได้ 1 คน)

เฉพาะกรณีนายจ้างให้คนต่างด้าวทำงานขายของหน้าร้าน

BT01 - ประม

ชื่อ - นามสกุล (Eng

(รองรับไฟล์ PDF ขนาดไม่เกิน 3 MB เท่านั้น

ที่ทางราชการออกให้เพื่ออนุญาตหรือ่รั้บรองให้ประกอบพาณิชยกิจตามกฎหมายอื่น

ส่าเนาแบบแสดงรายการภาษีเงินได้บุคคลธรรมดาหรือภาษีเงินได้นิติบุคคล

รายการ

สำเนาทะเบียนพาณิชย์ / สำเนาใบอนุญาตหรือหนังสือรับรองให้ประกอบพาณิชยกิจตามกฎหมายอื่น / สำเนาเอกสา

ประเภทกิจกา

สถานที่ทำงาน โทรศัพท์

เลขอ้างอิงคนด่างด้าว

รายการเอกสารแนบ

เมายเหต: 🖉 แก้ไขข้อมล 🗍 ลบข้อมล

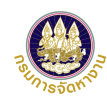

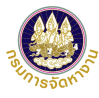

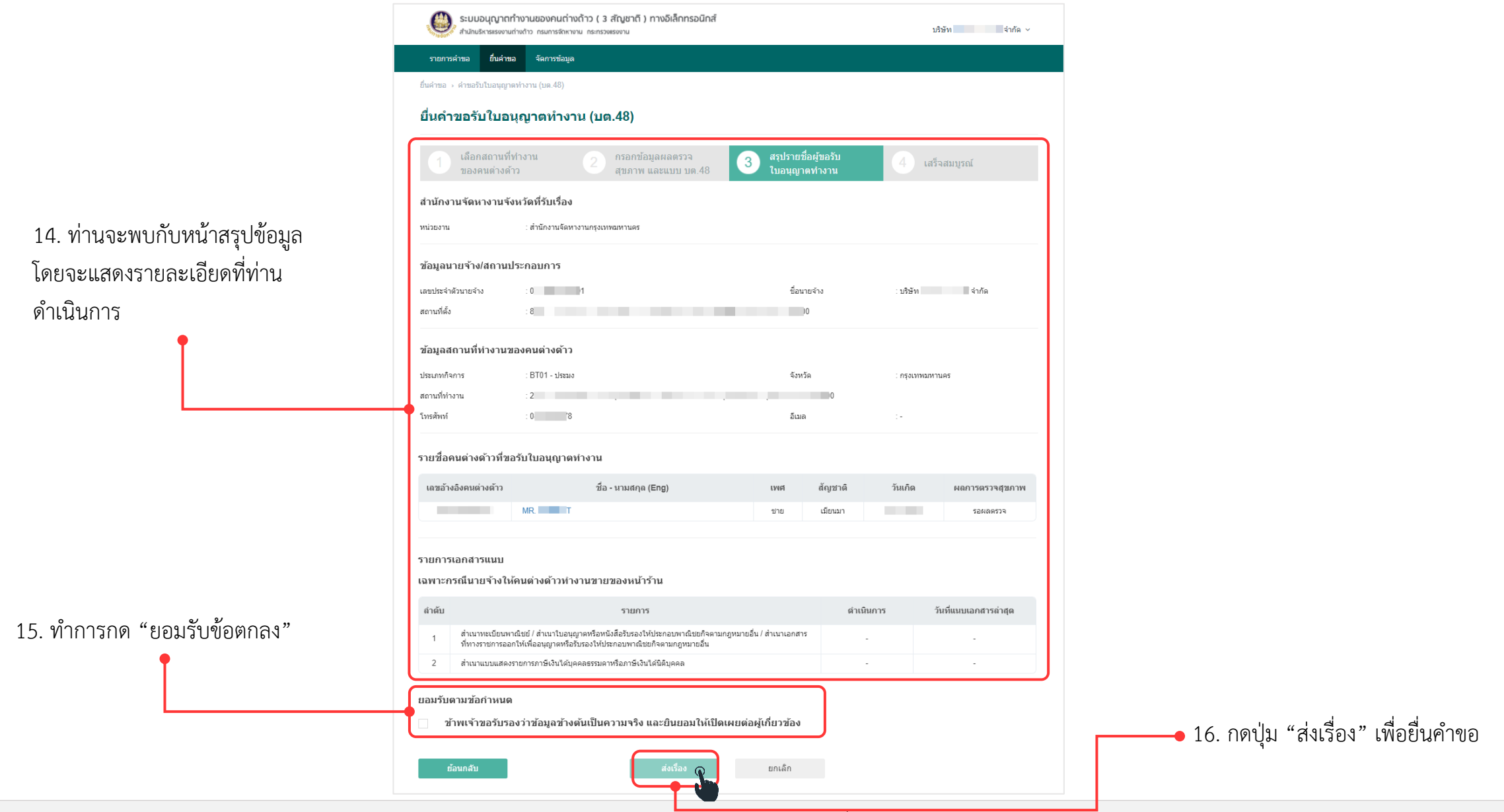

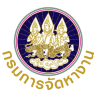

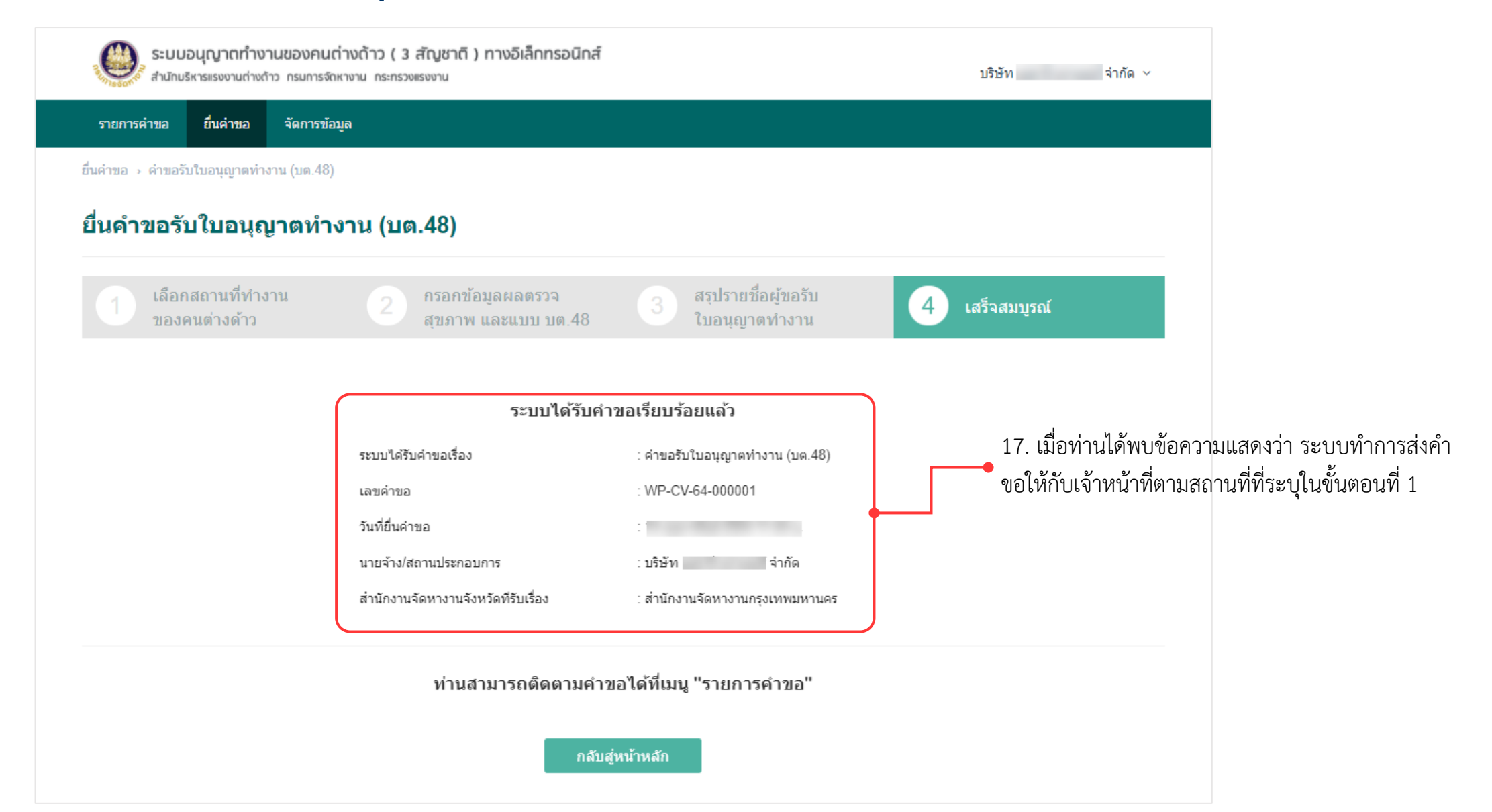

#### การเรียกดูสถานะรายการคำขอ

tip

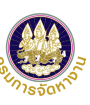

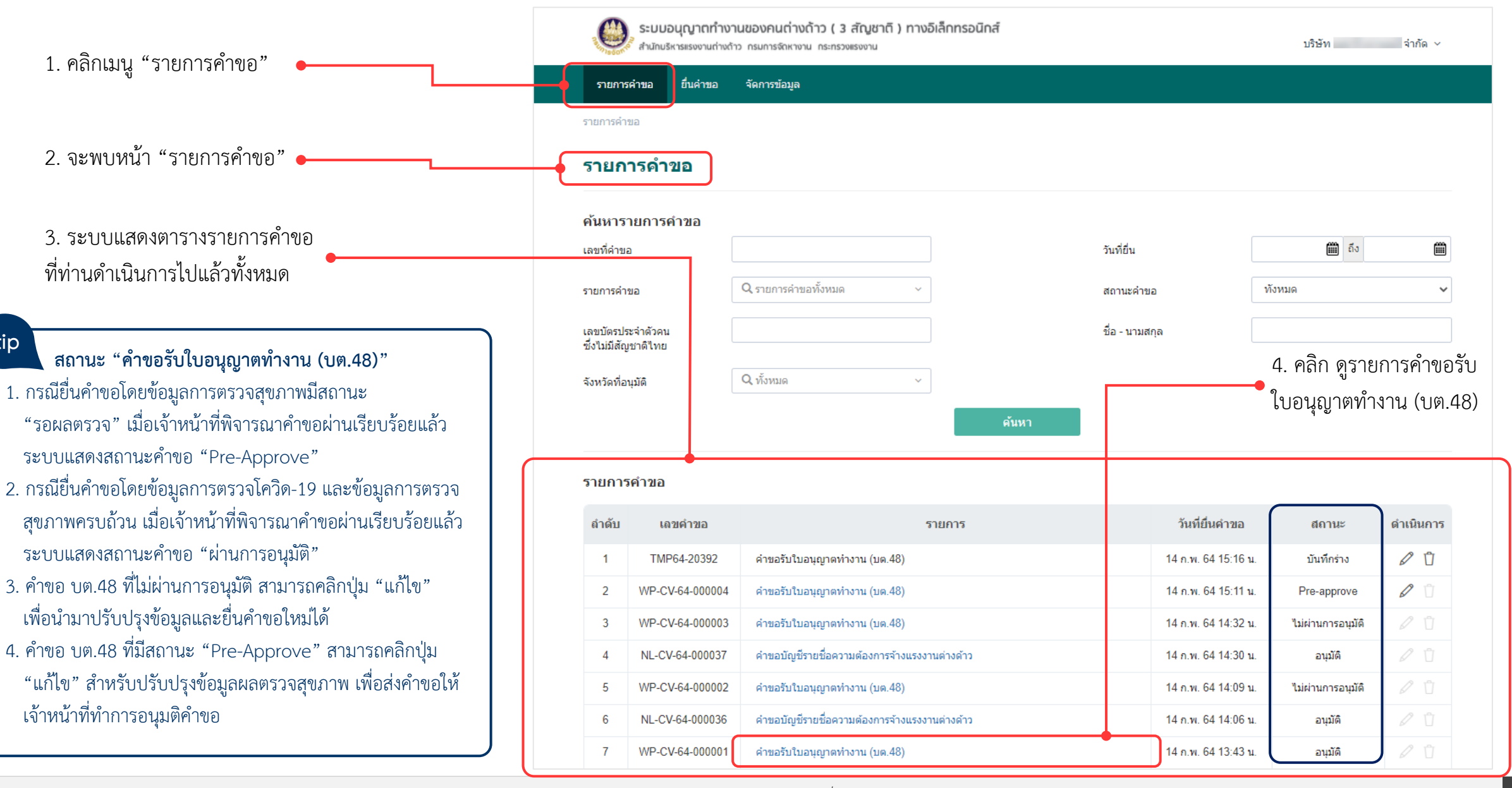

#### รายละเอียดคำขอ

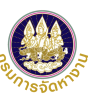

| <b>ระบบอนุญ</b><br>สำนักบริหารแร | ม <b>าตทำงานของคนต่างด้าว ( 3 สัญชาติ ) ทางอิเล็กทรอนิก</b> ส์<br>รงงานต่างถ้าว กรมการจัดหางาน กระทรวงแรงงาน |                 | บริษัท จำกัด                        | a ~   |       | ข้อมูลสถานที่ทำงานของ    | งคนต่างด้าว                                                                                          |                             |
|----------------------------------|----------------------------------------------------------------------------------------------------|-----------------|-------------------------------------|-------|-------|--------------------------|----------------------------------------------------------------------------------------------------|-----------------------------|
| รายการคำขอ ยื่น                  | เค่าขอ จัดการข้อมูล                                                                                          |                 |                                     |       |       | ประเภทกิจการ             | : BT01 - ประมง                                                                                       |                             |
| <b>รายการคำขอ</b> ⇒ ดูข้อมูลศ่   | 4ma                                                                                                    | จะพบบลยั้ว "ดอ้ | ้อบลด้าขอ"                          |       |       | สถานที่ทำงาน<br>โทรตัพท์ | : C 8                                                                                                |                             |
| <b>ดูข้อมูลคำขอ</b><br>เรื่อง    | : คำขอรับใบอนุญาดท่างาน (บด.48)                                                                              |                 | របង្កតាការបប                        |       |       | รายชื่อคนต่างด้าวสัญชา   | าดิเมียนมา 1 ราย ตำแหน่งกรรมก                                                                        | ī                           |
| เลขคำขอ                          | : WP-CV-64-000001                                                                                            | สถานะ           | : Pre-approve                       |       |       | ลำดับ เลขอ้างอิงคนต่างด่ | ก้าว ชื่อ - นามสกุล (Eng)                                                                            | เพศ                         |
| เจ้าหน้าที่                      | : นาง                                                                                                    | ส่วนงาน         | : สำนักงานจัดหางานกรุงเทพมหานครพื้น | เพื   |       | 1 2 3                    | MR.                                                                                                  | บ่าย                        |
| ยื่นเรื่อง                       | :                                                                                                    | วันที่อนุมัติ   | : 14 ก.พ. 64 📃 น.                   |       |       |                          |                                                                                                    |                             |
| ມີມທ໌ຮາຍດາຣະະນີ.2                | <b>Ž</b> 2220                                                                                                |                 |                                     |       |       | รายการเอกสารแนบ          |                                                                                                    |                             |
| 121 121 121 121 120 120 1        |                                                                                                    |                 |                                     | _ )   |       | เฉพาะกรณีนายจ้างให้ค     | นต่างด้าวทำงานขายของหน้าร้าน                                                                         |                             |
| ำดับ                             | รายการหน้                                                                                                    | ังสือออก        | พิมพ์                               | • • • |       | ลำดับ                    | 518015                                                                                               |                             |
| 1 ใบรับคำขอเ                     | และทะเบียนใบอนุญาตทำงานแรงงานต่างด้าวรายบุคคล                                                                |                 | ē                                   |       |       | ส่วนวนชานียมพวณี         | ง เอรา เง<br>ชย์ / สำเนาในอนกาคหรือหนังสือรับธองให้ประกอบพา                                          | ທີ່ຈະພຸດີລຸດວນດູດນານາພຸລິ່ນ |
|                                  |                                                                                                    |                 |                                     |       |       | 1 ที่ทางราชการออกให      | มียา จำเน้า เป็อจุมุญาตทรอรามงสอรมรอง เรายวงกอบหา<br>ห้เพื่ออนุญาตหรือรับรองให้ประกอบพาณิชยกิจตามกฎห | มายอื่น                     |
| าานที่สำหรับนำค                  | จนต่างด้าวเข้ารับบริการ                                                                                      |                 |                                     |       |       | 2 สำเนาแบบแสดงราย        | มการภาษีเงินได้บุคคลธรรมดาหรือภาษีเงินได้นิติบุคคล                                                   |                             |
| านักงานจัดหางานจังหวัด           | ด : สำนักงานจัดหางานกรุงเทพมหานครพื้นที่                                                                     |                 |                                     |       |       |                          |                                                                                                    |                             |
|                                  |                                                                                                    |                 |                                     |       |       | ผลการพิจารณา             |                                                                                                    |                             |
| อมูลนายจ้าง/สถา                  | านประกอบการ                                                                                                  |                 |                                     |       | <br>  | สรุปผลการตรวจสอบ         | : ผ่านการพิจารณา 1 คน                                                                                |                             |
| เประจำด้วนายจ้าง                 | : 1                                                                                                    | ชื่อนายจ้าง     | : บริษัท                            |       | - I I | ผลการพิจารณา             | : Pre-approve                                                                                        |                             |
| านที่ตั้ง                        | :8                                                                                                    | . 0             |                                     |       |       | นายทะเบียน               | : นางสาว                                                                                             |                             |
| ายการเอกสารแน                    | เบ                                                                                                    |                 |                                     |       |       |                          |                                                                                                    |                             |
| ลำดับ                            | รายการ                                                                                                    | ดำ              | เนินการ วันที่แนบเอกสารล่าสุด       |       |       | ย้อนกลับ                 |                                                                                                    |                             |
| 1 สำเนาหนังสื                    | สื่อรับรองการจดทะเบียนของบริษัท (รับรองไม่เกิน 6 เดือน)                                                      |                 | 24 ε.θ. 2562 21:32 μ.               |       |       |                          |                                                                                                    |                             |
|                                  |                                                                                                    |                 |                                     |       |       |                          |                                                                                                    |                             |

- พิมพ์รายการหนังสือออก โดยตารางรายการหนังสือออกจะแสดงเมื่อผ่านการพิจารณา จากเจ้าหน้าที่แล้วเท่านั้น
- ระบบแสดงผลการพิจารณาจากเจ้าหน้าที่ หากผลการพิจารณา "ไม่ผ่าน"
   จะมีหมายเหตุชี้แจงให้ทราบ
- 8. เมื่อดูข้อมูลคำขอเรียบร้อยแล้ว คลิก "**ย้อนกลับ"** •

#### tip เงื่อนไขการแสดงรายการหนังสือออก

- 1. กรณีคำขอสถานะ "Pre-Approve" ระบบแสดงรายการพิมพ์หนังสือออก
- ใบแจ้งผลการรับคำขออนุญาตทำงานแทนคนต่างด้าว สัญชาติกัมพูชา ลาว
- และเมียนมา ตามมติคณะรัฐมนตรี เมื่อวันที่ 29 ธันวาคม 2563
- 2. กรณีคำขอสถานะ "ผ่านการอนุมัติ" ระบบแสดงรายการพิมพ์หนังสือออก
- ใบรับคำขออนุญาตทำงานของคนต่างด้าวตามมติคณะรัฐมันตรี เมื่อวันที่ 29 ธันวาคม 2563

จังหวัด

าเอกสาร

กรุงเทพมหานด

วันที่แนบเอกสารล่าสุด

ลดรวจสขภาพ

ด่าเนินการ

#### ตัวอย่างใบแจ้งผลการรับคำขออนุญาตทำงานแทนคนต่างด้าวฯ

| ชาย                    | สัญชาติ :                         | เมียนมา                                                                                                    |                                                                                                    |
|------------------------|-----------------------------------|----------------------------------------------------------------------------------------------------|----------------------------------------------------------------------------------------------------|
| กรรมกร                 |                                   |                                                                                                    |                                                                                                    |
| แขวง                   |                                   |                                                                                                    |                                                                                                    |
|                        |                                   |                                                                                                    |                                                                                                    |
| ารตรวจสุขภาพ           |                                   |                                                                                                    |                                                                                                    |
| 22 48 200 1812 102 102 |                                   | ในวันนี้ 19 ตองอน                                                                                             |                                                                                                    |
|                        |                                   |                                                                                                    | 20                                                                                                    |
|                        | ขาย<br>กรรมกร<br>การ : บริษัท ไม่ | ขาย ลัญขาติ :<br>กรรมกร<br>การ : บริษัท ในแน่นอง จำกัด<br>: เลขที่ จำกัด<br>ชั้นที่ เมืองง<br>กร ตร วจ สุขภาพ | ขาย ลัญชาติ : <u>เมียนมา</u><br>กรรมกร<br>การ : บริษัท ในและเวล์ จำกัด<br>: เลชที่ มีมีมีเมืองกับ<br>ซึ่นที่ เมือง<br>กรตรวจสุขภาพ |

tip

หากคนต่างด้าวอยู่ระหว่างรอผลตรวจสุขภาพ หลังจากเจ้าหน้าที่ทำการ Pre-Approve คำขอ บต.48 แล้ว นายจ้างจะต้องอัปเดตผลตรวจสุขภาพคนต่างด้าว ภายในวันที่ 18 ต.ค. 64 มิฉะนั้นระบบจะยกเลิกคำขอ โดยอัตโนมัติ

#### ตัวอย่างใบรับคำขออนุญาตทำงานของคนต่างด้าวฯ

|                                 | รับที่ (No.) : WP-CV-64-                                                          | กับที่ (Date) :                                                                   |                                                                                            |
|---------------------------------|-----------------------------------------------------------------------------------|-----------------------------------------------------------------------------------|--------------------------------------------------------------------------------------------|
| ร้อกมห่างก้าว (Name of A        | Applicant) :                                                                      |                                                                                   |                                                                                            |
| เจ้าหน้าที่ผู้รับ (Name o       | of Officer) : ชื่อเจ้าหน้าที่                                                     | <br>นายทะงบิยน (Registrar) :                                                      | Willited                                                                                   |
|                                 |                                                                                   | ( ปา                                                                              | ยวิลเลียม เปิกสเปียร์ )                                                                    |
|                                 | ลงเลขรับและชำระค่าอื่นแบบคำขอ (R                                                  | EGISTERING APPLICATION FORM AND PA                                                | AYING APPLICATION FEE)                                                                     |
| วันที่อนกาด / APPROV            | ED DATE : ระบวันที่อนอาต                                                          |                                                                                   |                                                                                            |
|                                 |                                                                                   |                                                                                   |                                                                                            |
| หมายเหตุ (Remark)               | เอกสารฉบับนี้ต้องนำมาแสดงทุกครั้งที่รับใบ                                         | อนุญาด หรือยื่นแบบคำขอ                                                            |                                                                                            |
|                                 | (Please bring receipt form when conta                                             | ct the officer for Work Permit)                                                   |                                                                                            |
| ค่าเดือน (WARNING)              | ให้ทิดท่อหน่วยงานกรมการปกครองเพื่อทำบัทรปร                                        | ะจำทั่วคมซึ่งไม่มีถัญชาที่ไทย (บัทรามม)                                           |                                                                                            |
|                                 |                                                                                   | •                                                                                 |                                                                                            |
|                                 | ทะเบียนใบอ                                                                        | นุญาตทำงานแร งงานต่างด้าวร                                                        | ายบุคคล                                                                                    |
| ขอมูลคนต่างด้าว                 |                                                                                   |                                                                                   | Antone Second and an and the second                                                        |
| ถถาม เมยนุญาท<br>รหัสคนต่างล้าว |                                                                                   | ระยาณ แลงสหรั                                                                     | 1004600033849                                                                              |
| ข้อภาษาไทย                      | : 01 01                                                                           | งั่อภาษาอังกฤษ                                                                    | : HLA AUNG                                                                                 |
| วัน/เดือน/ปี (พ.ศ.) เกิด        | : 01/11/2530                                                                      | อายุ (ปี)                                                                         | : 33                                                                                       |
| ดัญชาติ                         | : เมือนมา                                                                         | สถานการเ                                                                          | : โกค ผู้ที่คหาม : ไม่มี                                                                   |
| ชื่อ-สกุล บิดา                  | : MR. U. AUNG                                                                     | ชื่อ-สกุล มารศา                                                                   | : MISS DAW MYA                                                                             |
| เลขรหัสประจำบ้าน                | : •                                                                               |                                                                                   |                                                                                            |
| ที่อยู่อาศัย                    | : 76/1 ขอยลาดหรักว 101 ขอย 48 (บ่อป                                               | ลา) เขตบางกะปี จังหวัดกรุณทรแมงานตร 102                                           | 140                                                                                        |
| ข้อมูลหนังสือเดินทาง แล         | <u>ะ ข้อมูลการตรวจลงตรา</u>                                                       |                                                                                   |                                                                                            |
| เลขที่หนังถือเดินทาง            | : CC6530251                                                                       | ประเภทหนังสือเดินทาง                                                              | : Pessport                                                                                 |
| สถานที่ออกหนังสือ               | : oesc,samut sakhon(2)                                                            | ประเทศที่ออก                                                                      | : เมือนมา                                                                                  |
| วันที่ออกหนังถือเดินทาง         | : 04/05/2017                                                                      | วันหมดอายุ                                                                        | : 03/05/2021                                                                               |
| เลขทีพรวจลงพรา<br>              | : 165/63                                                                          | 01124 × 4                                                                         |                                                                                            |
| ออกไหวเลา                       | : 10/01/2020                                                                      | Louro assan                                                                       | : \$1/03/2021                                                                              |
| ขอมูลนายจาง/สถานบระ             | 1020000068408                                                                     | ÷                                                                                 |                                                                                            |
|                                 | : 1250500000420                                                                   | CERCENTING SCHEDING                                                               | Nudártvenski trok plan                                                                     |
| ที่ตั้งส่วนักงาน                | : 76/1 ขอยลาสหรักว 101 ของ 48 (view)                                              | ลา) เขตบางกะปี อัตหวัดกระทางแพกษตร 102                                            | 40                                                                                         |
| ข้อมูลการทำงาน                  |                                                                                   |                                                                                   |                                                                                            |
| ทำงานในตำแหน่ง                  | : กรรมกร                                                                          | ลักษณะงาน                                                                         | : กรรมกร (จำหน่ายอาหารและเครื่องคืม)                                                       |
| สถานที่ทำงาน                    | : 76/1 ขอยลาดหร้าว 101 ขอย 48 (บ่อป                                               | ลา) เขตบางกะปี จังหวัดกรุงเทพเมพานคร 102                                          | 40                                                                                         |
| อนุญาทให้ทำงานทั้งแต่วันร่      | : 15/02/2021                                                                      | ถึงวังที่                                                                         | : 15/02/2025                                                                               |
| ข้อมูลสิทธิการรักษา             |                                                                                   |                                                                                   |                                                                                            |
| ไร พเยาบาลที่ตรวจสุขภาษ         | : โรสงยาบาลเขาตรีมีส                                                              |                                                                                   |                                                                                            |
| ประเภทสิทธิการรักษา             | : ประกันสุขภาพ                                                                    | ไรสเยาบาล                                                                         | : โรงพยาบาลเขาสมิท                                                                         |
| ระยะเวลาประกันสุขภาพ            | : 20                                                                              | วันที่หมดอายุ                                                                     | : 30/03/2022                                                                               |
| ลงข้อผู้อนุญาท                  | : นางสาว รับบวิกา พัดโสกา                                                         | ท่านหน่อ                                                                          | : นักวิชาการแรงงานข่ามาญการ                                                                |
| นายทะเบียนได้รับแจ้<br>การท่    | งการจ้างคนต่างด้าวของนายจ้าง และได้รับเ<br>างานของคนต่างด้าว พ.ศ. 2560 และที่แก้ไ | เจ้งการทำงานของคนต่างด้าว ตามมาตรา 1:<br>ขเพิ่มเติม จากนายจ้างและคนต่างด้าวตามชื่ | 3 และมาตรา 64/2 แห่งพระราชกำหนดการบริหารจัดการ<br>อที่ปรากฎในใบรับคำขอดบับนี้เรียบร้อยแล้ว |
|                                 | a.                                                                                |                                                                                   |                                                                                            |
| Version no.                     | : 01                                                                              |                                                                                   |                                                                                            |

## การจัดการข้อมูล : คนต่างด้าว

#### การจัดการข้อมูล – คนต่างด้าว

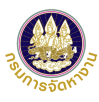

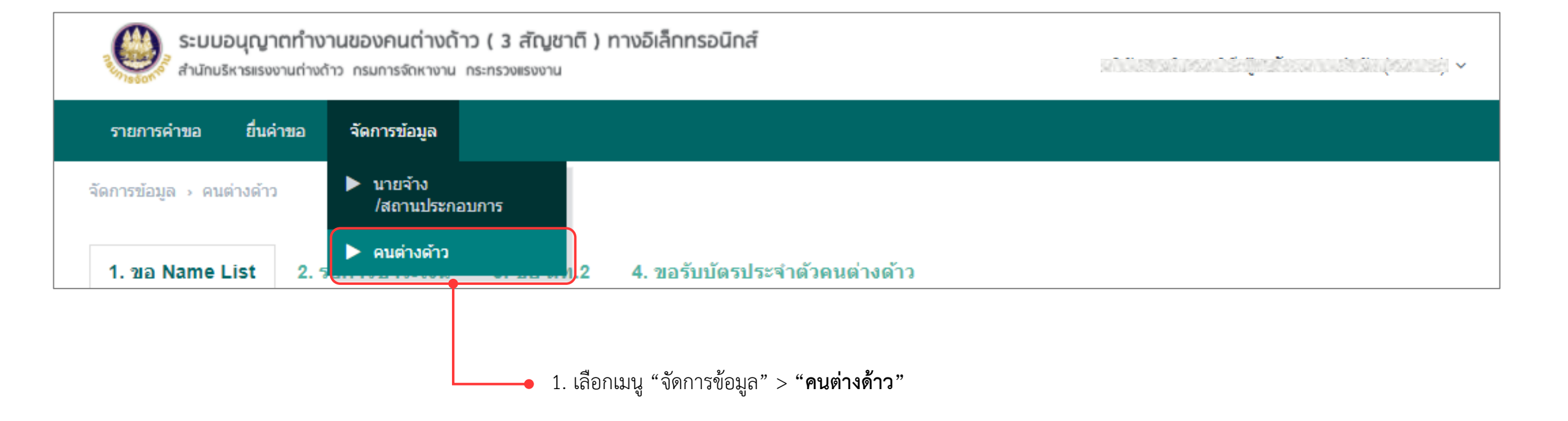

## การจัดการข้อมูล – คนต่างด้าว (ต่อ)

| 10000 |  |
|-------|--|

| รายการสาขอ ยืนสาขอ จัดการข้อมูล<br>จัดการข้อมูล คนต่างด้าว                                               |   | 1. ขอ Name List 2. 4                                | เอการชำระเงิน 3. ขอ บด.48 | 4. ขอรับบัตรประจำตัวคนต่างด้าว  |                       |
|----------------------------------------------------------------------------------------------------|---|-----------------------------------------------------|---------------------------|---------------------------------|-----------------------|
| 1. ขอ Name List 2. รอการชำระเงิน 3. ขอ บด.48 4. ขอรับบัตรประจำตัวคนด่างด้าว                              | Η | 1. ขอ Name List 2. ร                                | ∂อการชำระเงิน 3. ขอ บต.48 | 4. ขอรับบัตรประจำตัวคนต่างด้าว  |                       |
| ดันนาข้อมูลดนต่างด้าว<br>เลขบัดรประจำตัวคนซึ่งไม่มี<br>ลัญชาติไทย                                        |   | 1. ขอ Name List 2                                   | รอการชำระเงิน 3. ขอ บด.48 | 4. ขอรับบัตรประจำตัวคนต่างด้าว  |                       |
| เลขที่หนังสือเดินหาง ผู้ขึ้นสาขอ Q ผู้ขึ้นสาขอทั้งหมด ∽<br>สถานที่ทำงาน Q สถานที่ทำงานทั้งหมด ∽<br>ดับหา |   | คันหาข้อมูลคนต่างด้าว<br>เลขบัตรประจำด้วคนซึ่งไม่มี |                           | ชื่อ-นามสกุลคนต่างด้วว          |                       |
| รายการข้อมูลดนต่างด้าว                                                                                   |   | สัญชาติไทย<br>เลขที่หนังสือเดินทาง                  |                           | ยู่ยื่นศาขอ                     | Q ผู้ยืนศาขอทั้งหมด   |
| ดำดับ เลขประจำดัวไ≜่ ชื่อ - นามสกุด (Eng) ผู้ขึ้นคำขอ เลขที่หนังสือเดินหาง สถานะ<br>ไม่เหบข้อมูล         |   | สถานที่ทำงาน                                        | Q สถานที่ทำงานทั้งหมด     |                                 |                       |
| สามวนรายการทั้งหมด 0 รายการ<br>๔ < 1 > >                                                                 |   |                                                     |                           | ค้นหา                           |                       |
| <b>เลือก</b> แกงแขงเข่อยู่ที่ต้องการตราวสองเสกางเชตองคงเต่างด้าวใงแต่อง                                  | _ | รายการข้อมูลคนต่างด้า                               | 3                         | , val ,                         | d v 4 o               |
| เตอน โองแห่งวออเซ็น 4 แอน อื่อ                                                                           | _ | สาดบ เลขประจำตว ∔≞                                  | ชอ - นามสกุล (Ei          | าg) ผูยนคำขอ                    | เลขทหนงสอเดนทาง สถานะ |
|                                                                                                    |   | *                                                   |                           |                                 |                       |
| I) VO NAME LIST                                                                                          |   | จำนวนรายการทั้งหมด 1 รายการ                         |                           |                                 | « < <b>1</b> >        |
|                                                                                                    |   |                                                     |                           |                                 |                       |
| 2) รอการชำระเงิน                                                                                         |   |                                                     |                           |                                 |                       |
| 2) รอการชำระเงิน<br>3) ขอ บต.48                                                                          |   |                                                     |                           |                                 |                       |
| 2) รอการชำระเงิน<br>3) ขอ บต.48<br>1) ขอรับบัตรประจำตัวคนต่างด้าว                                        |   | 3. ตารางแสดงข้                                      | ้อมูลคนต่างด้าวในแเ       | ต่ละแถบขั้นตอน นายจ้างสามารถคลิ | กดูข้อมูลคนต่างด้าว   |

## แนะนำวิธีการนำภาพถ่ายแปลงเป็นไฟล์ pdf ด้วยโทรศัพท์มือถือ (สำหรับโทรศัพท์ระบบปฏิบัติการ IOS)

#### การดาวน์โหลดแอพเพื่อนำภาพถ่ายแปลงเป็นไฟล์ pdf ด้วยโทรศัพท์มือถือ

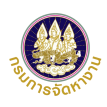

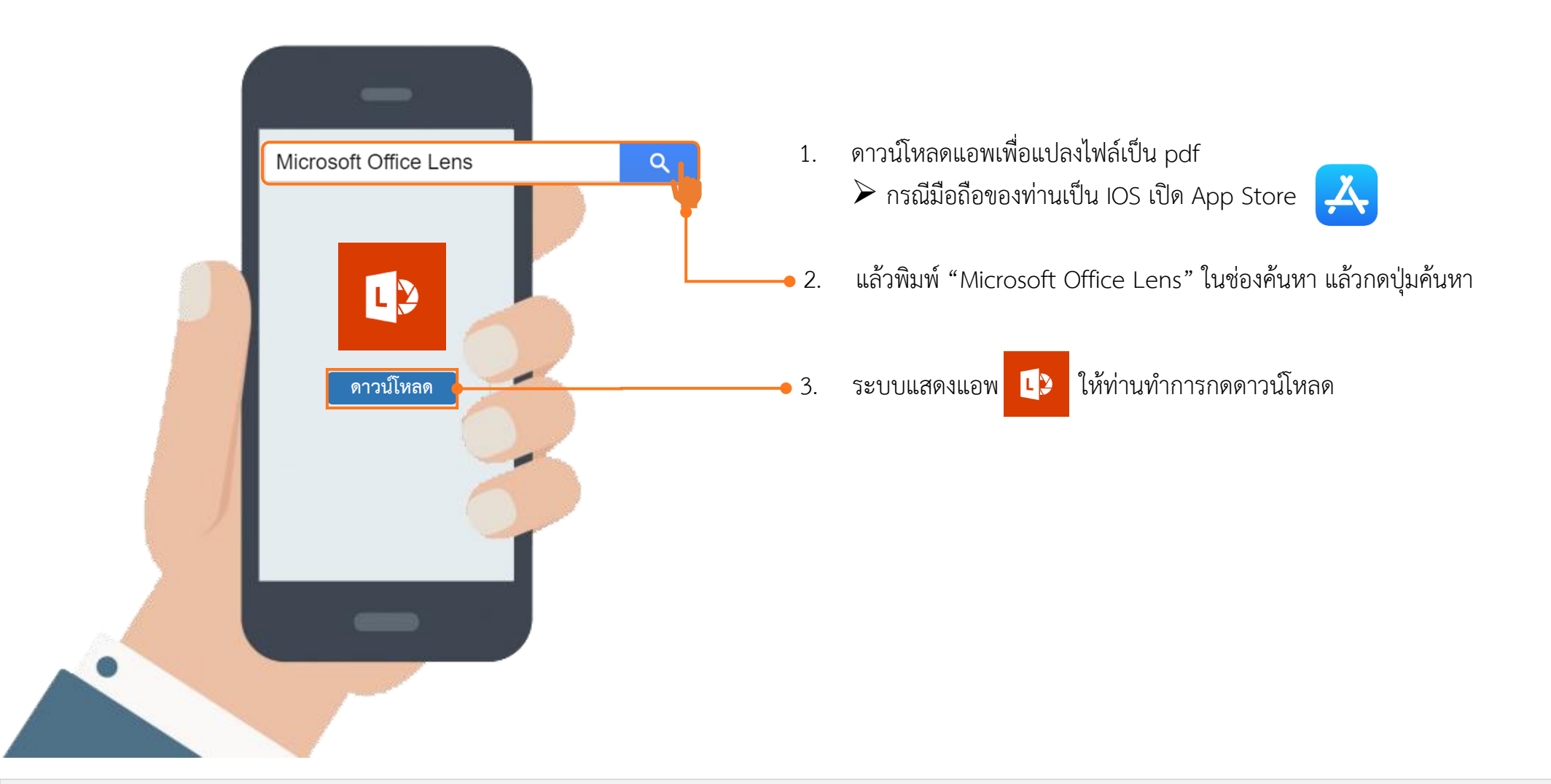

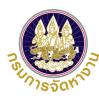

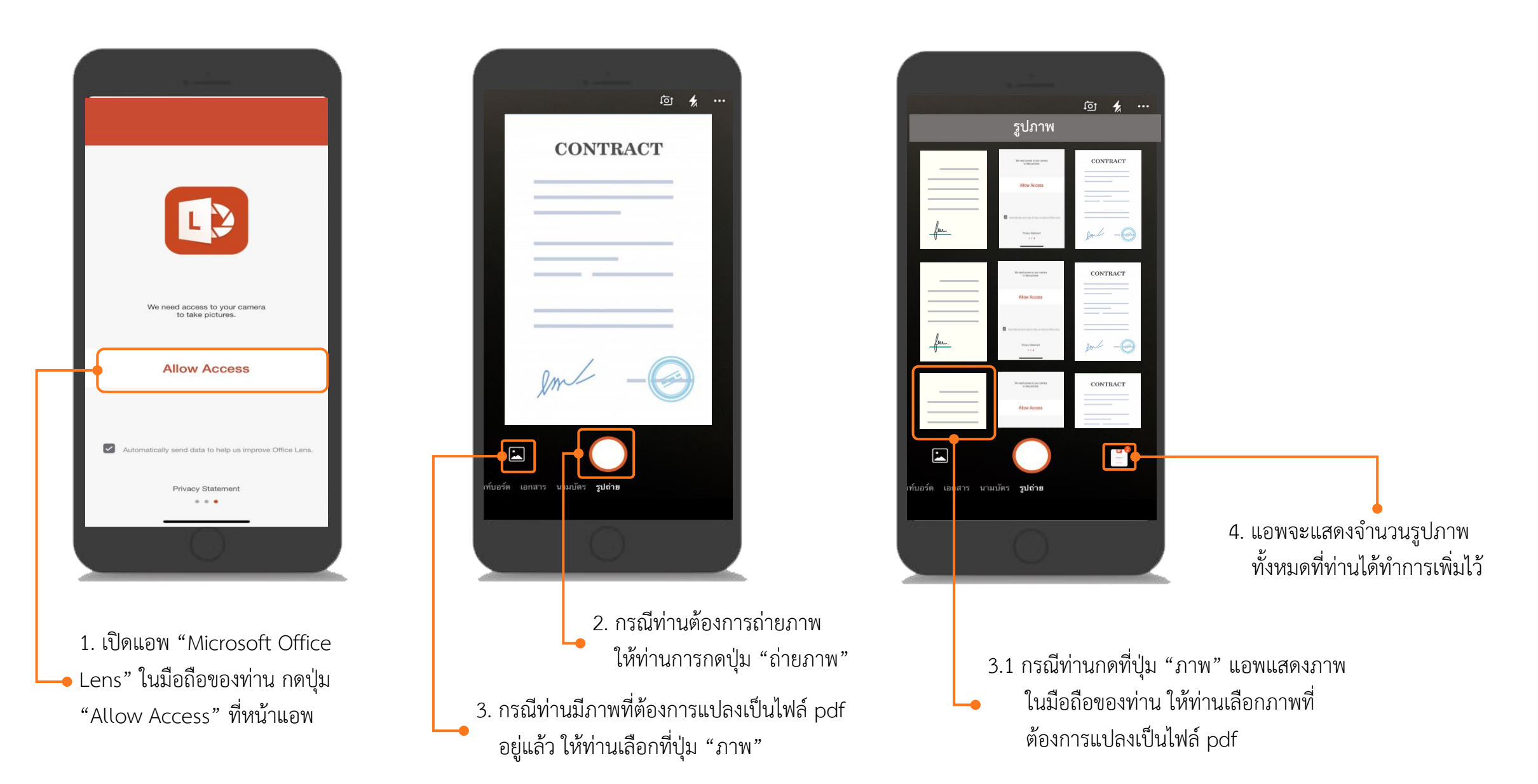

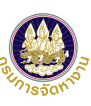

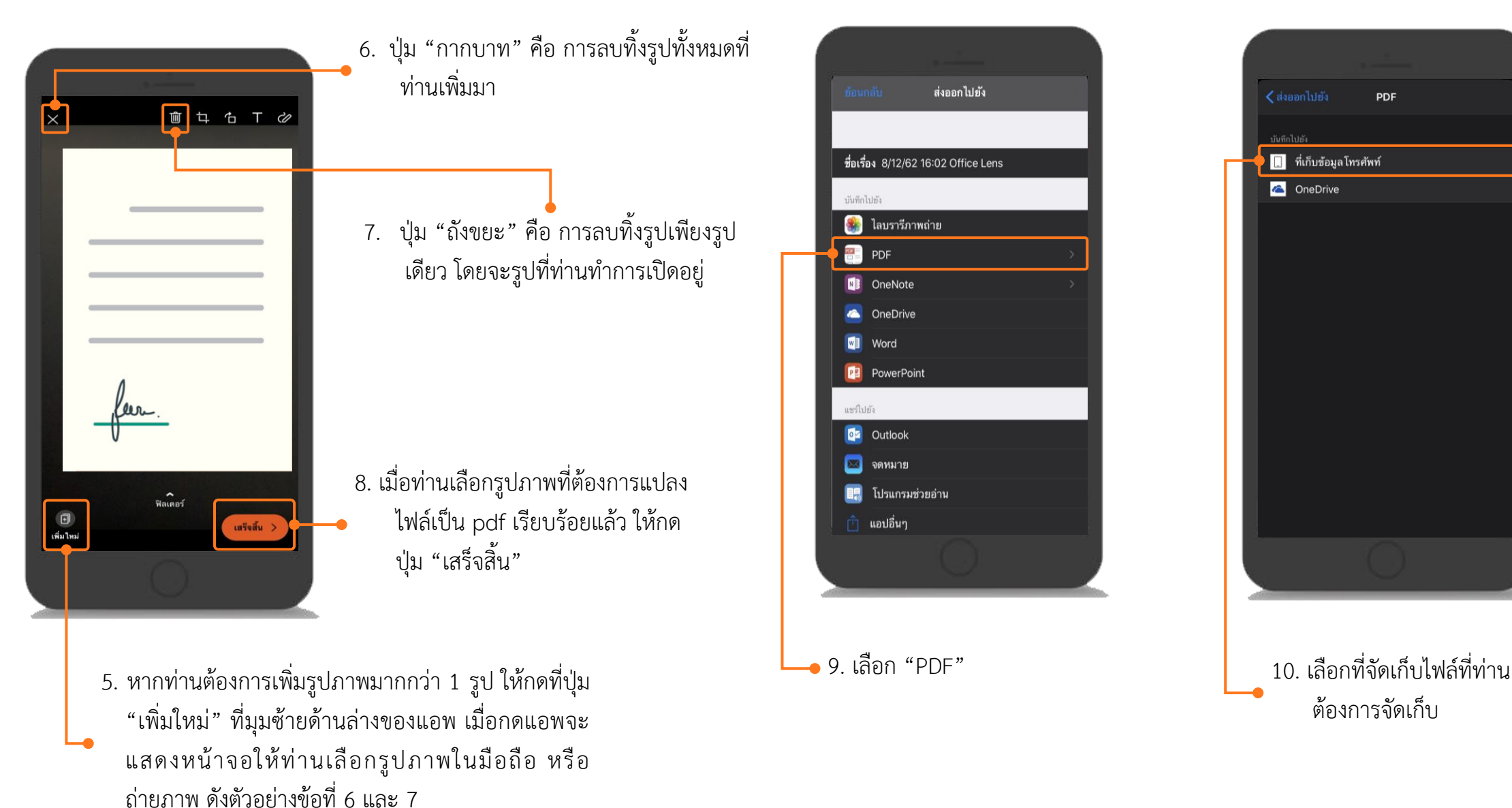

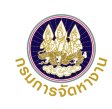

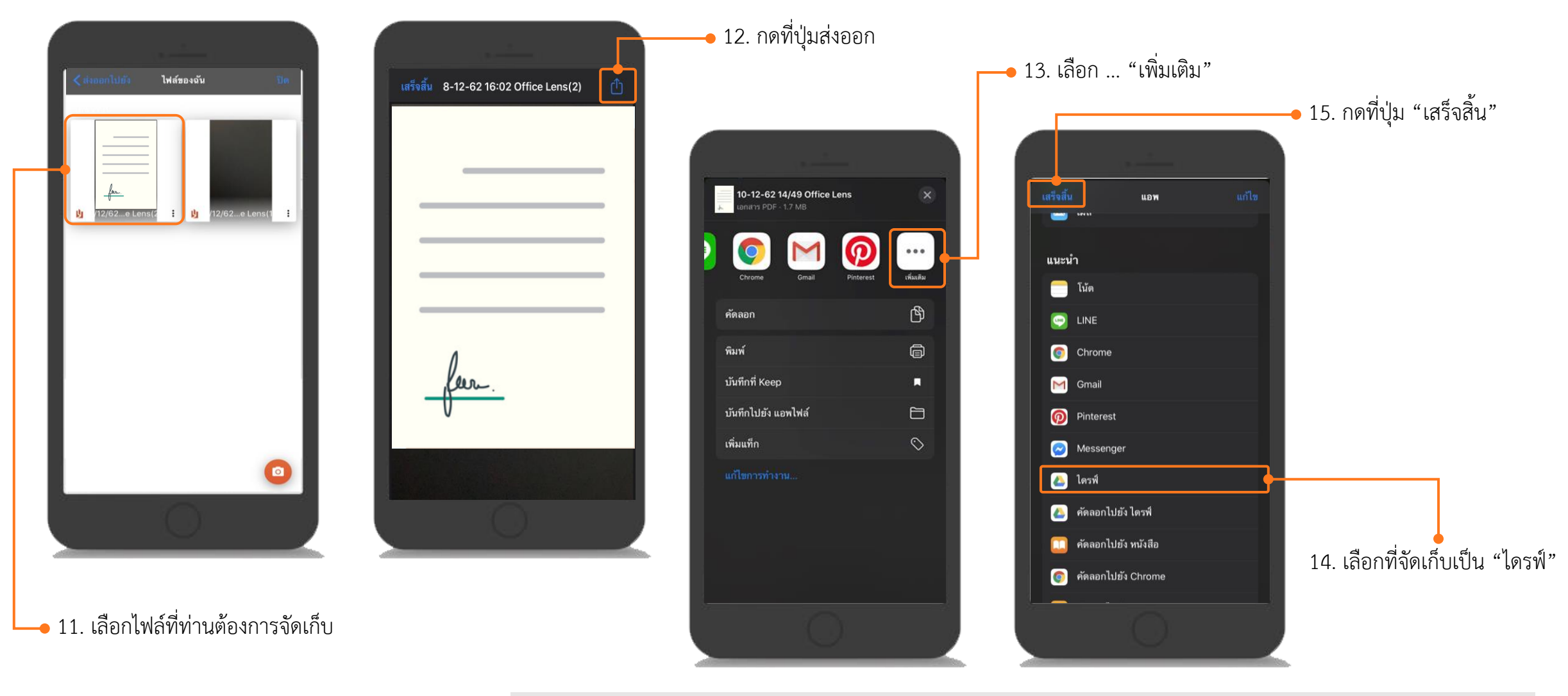

**หมายเหตุ** : ข้อ 14. กรณีมือถือของท่านไม่มี "ไดรฟ์" ให้ท่านดำเนินการดาวน์แอพเพื่อจัดเก็บไฟล์ก่อน ให้ท่านเปิด App Store 💢 แล้วพิมพ์ "Google ไดรฟ์" ในช่องค้นหา แล้วกดปุ่มค้นหา และทำการดาวน์โหลดแอพลงมือถือ

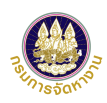

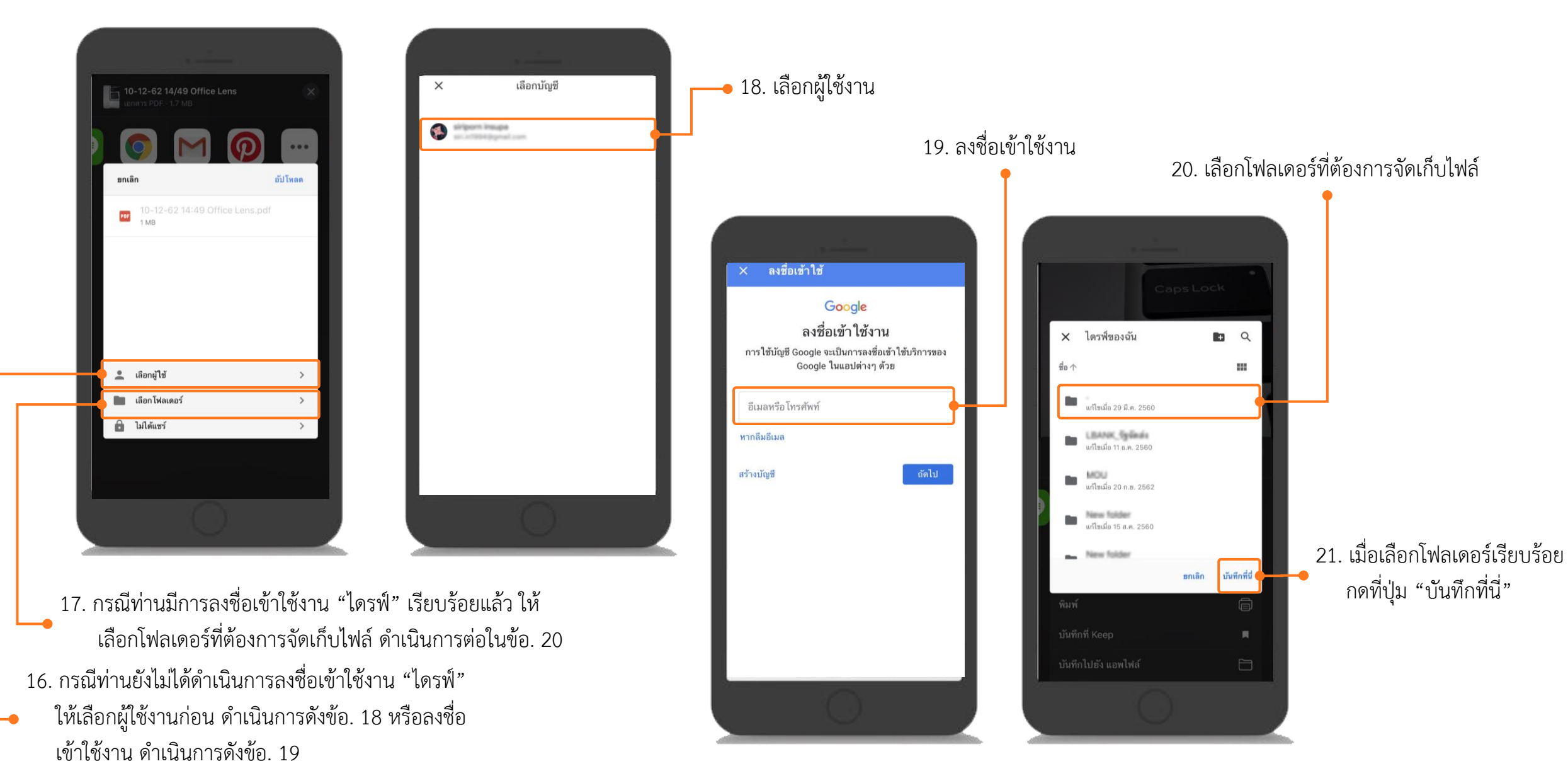

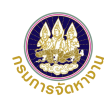

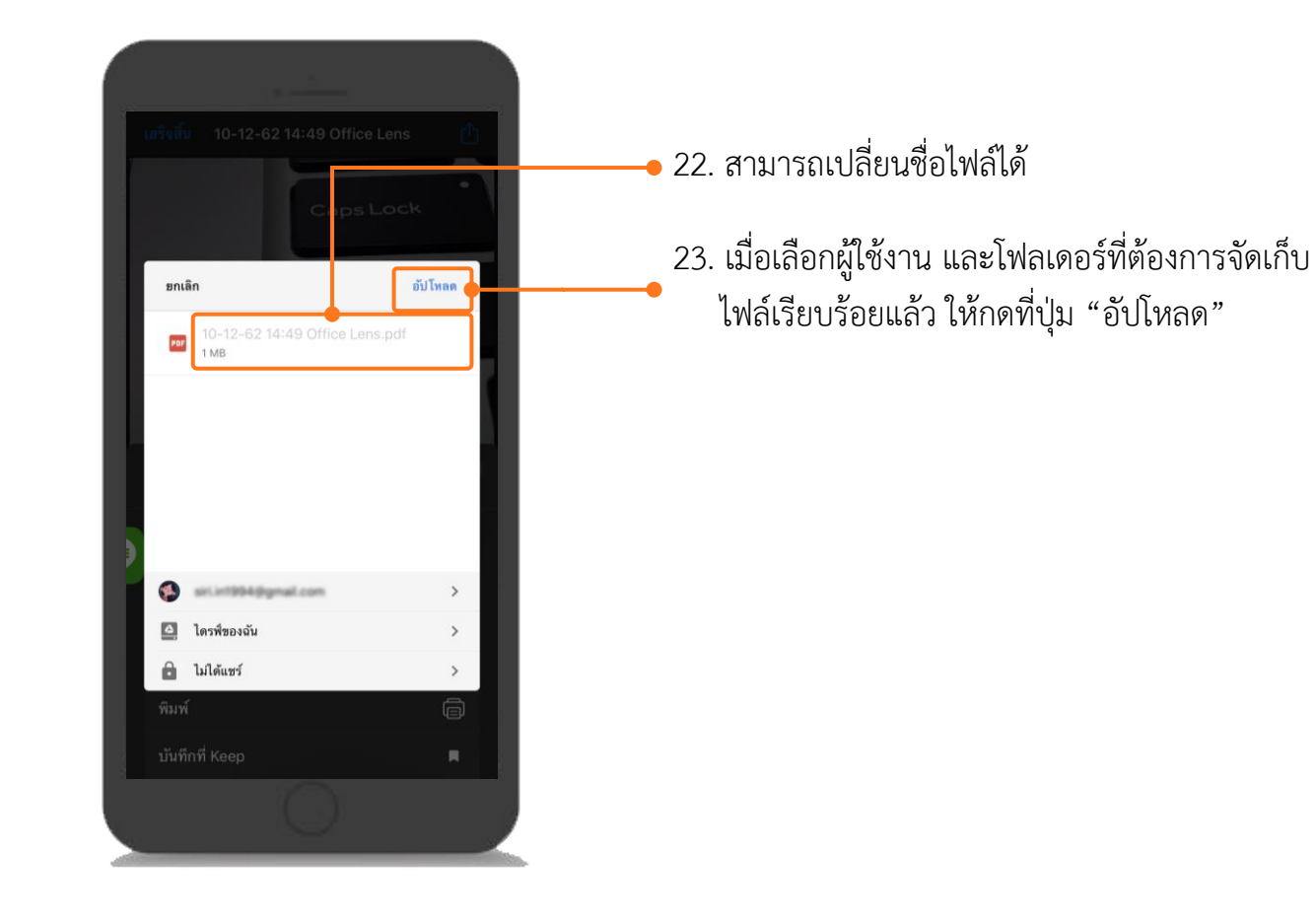

#### การนำไฟล์ pdf ในโทรศัพท์มือถือเข้าเครื่องคอมพิวเตอร์ (สำหรับ IOS)

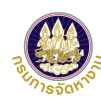

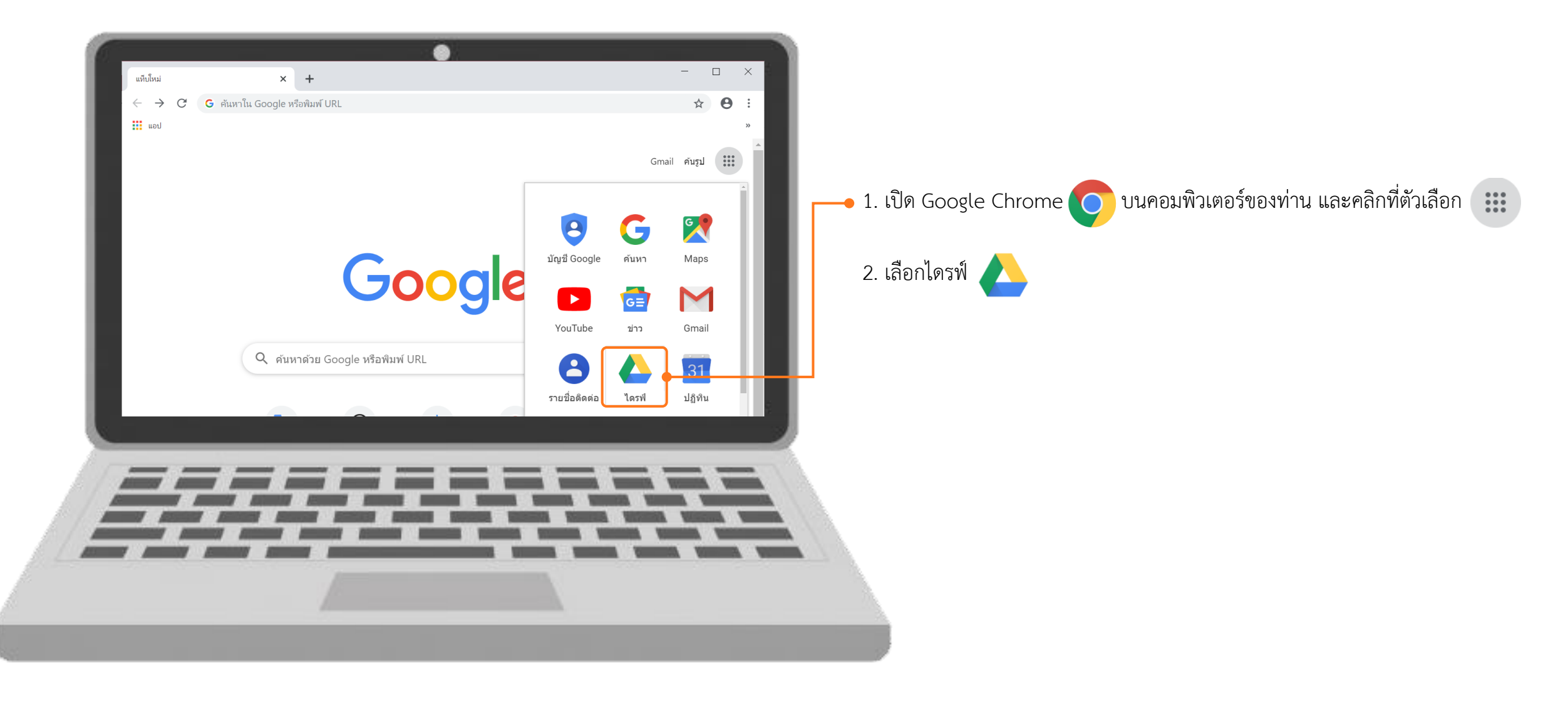

#### การนำไฟล์ pdf ในโทรศัพท์มือถือเข้าเครื่องคอมพิวเตอร์ (สำหรับ IOS) (ต่อ)

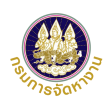

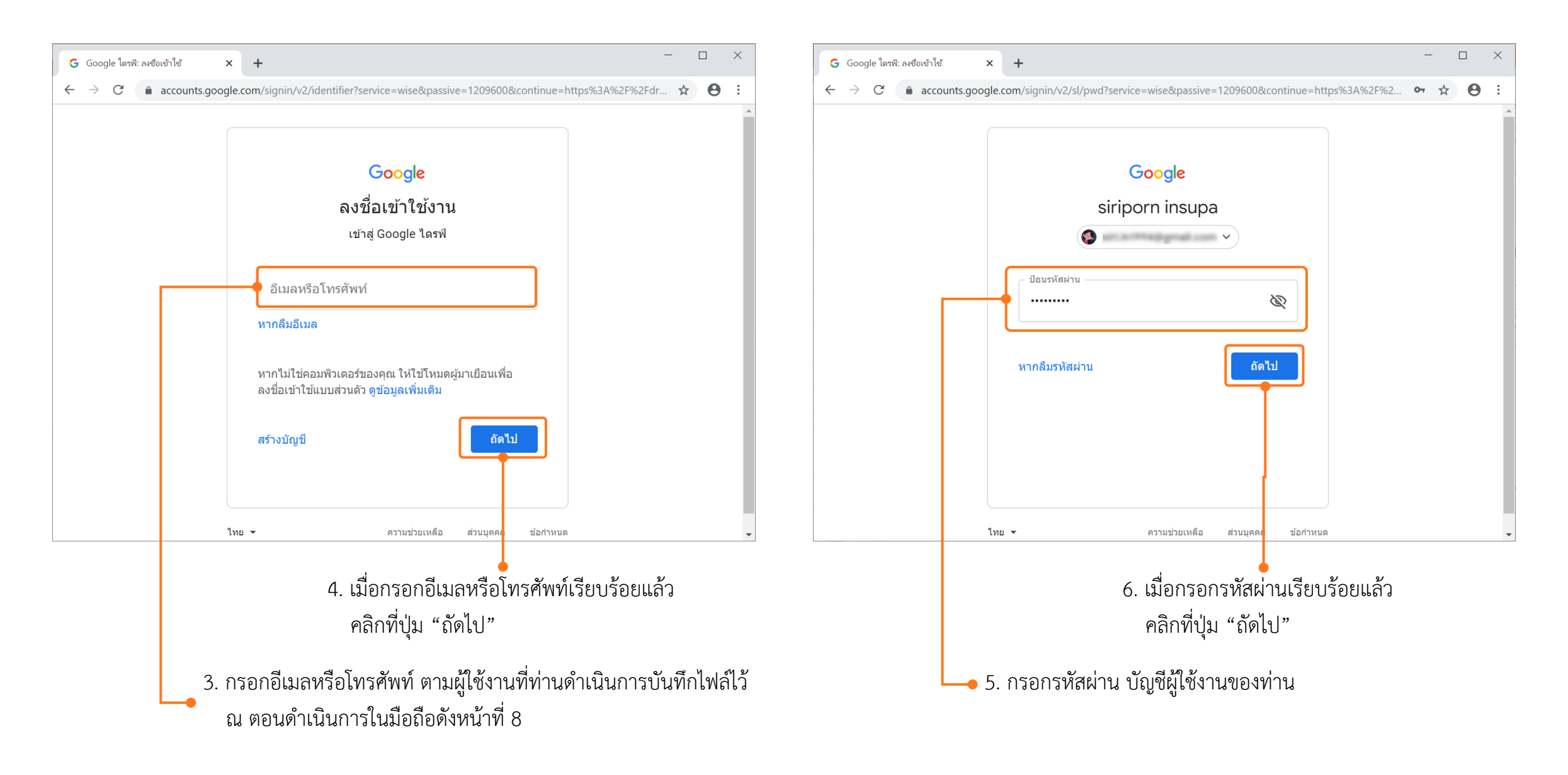

#### การนำไฟล์ pdf ในโทรศัพท์มือถือเข้าเครื่องคอมพิวเตอร์ (สำหรับ IOS) (ต่อ)

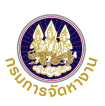

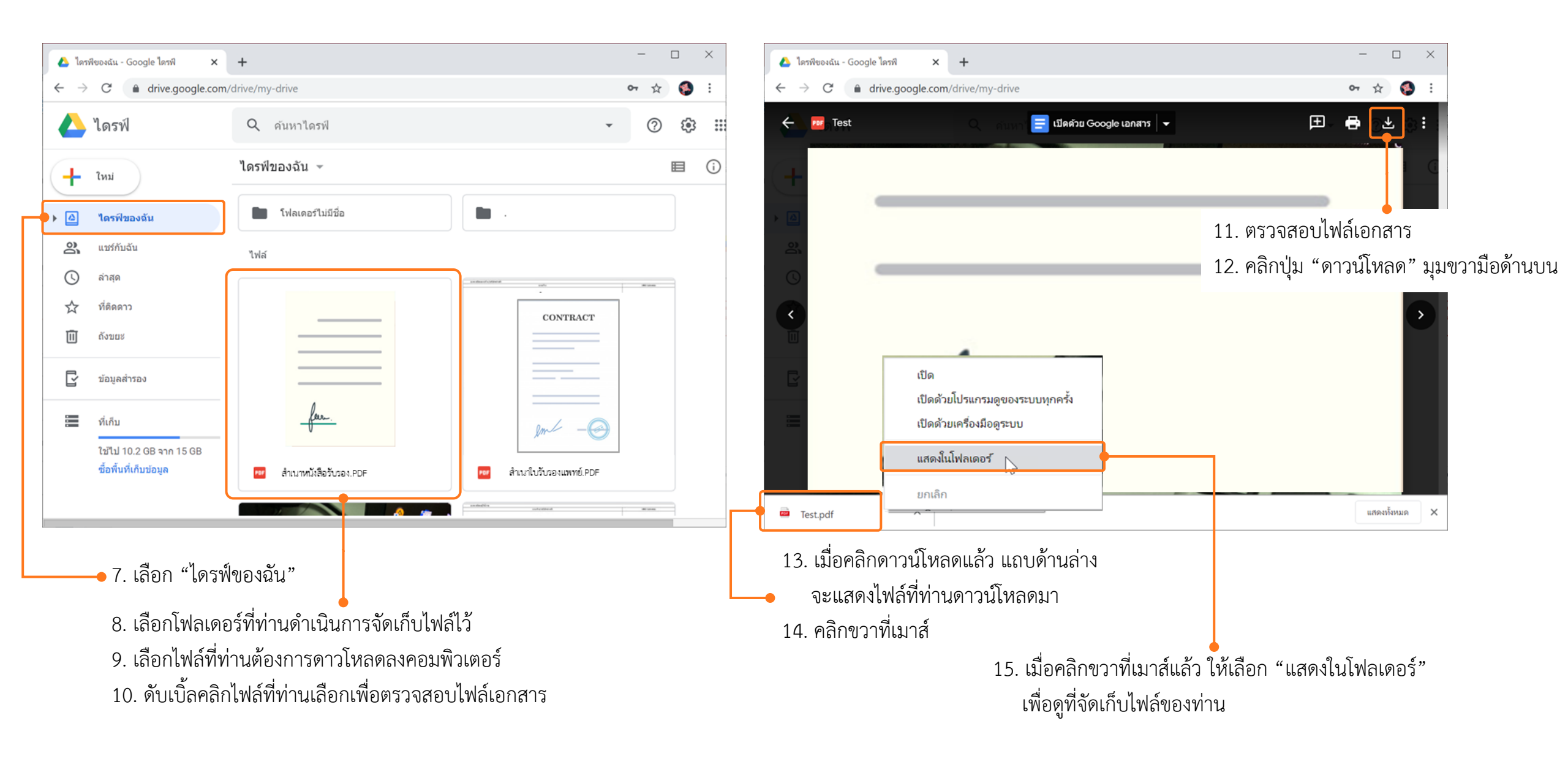

#### การนำไฟล์ pdf ในโทรศัพท์มือถือเข้าเครื่องคอมพิวเตอร์ (สำหรับ IOS) (ต่อ)

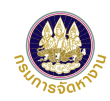

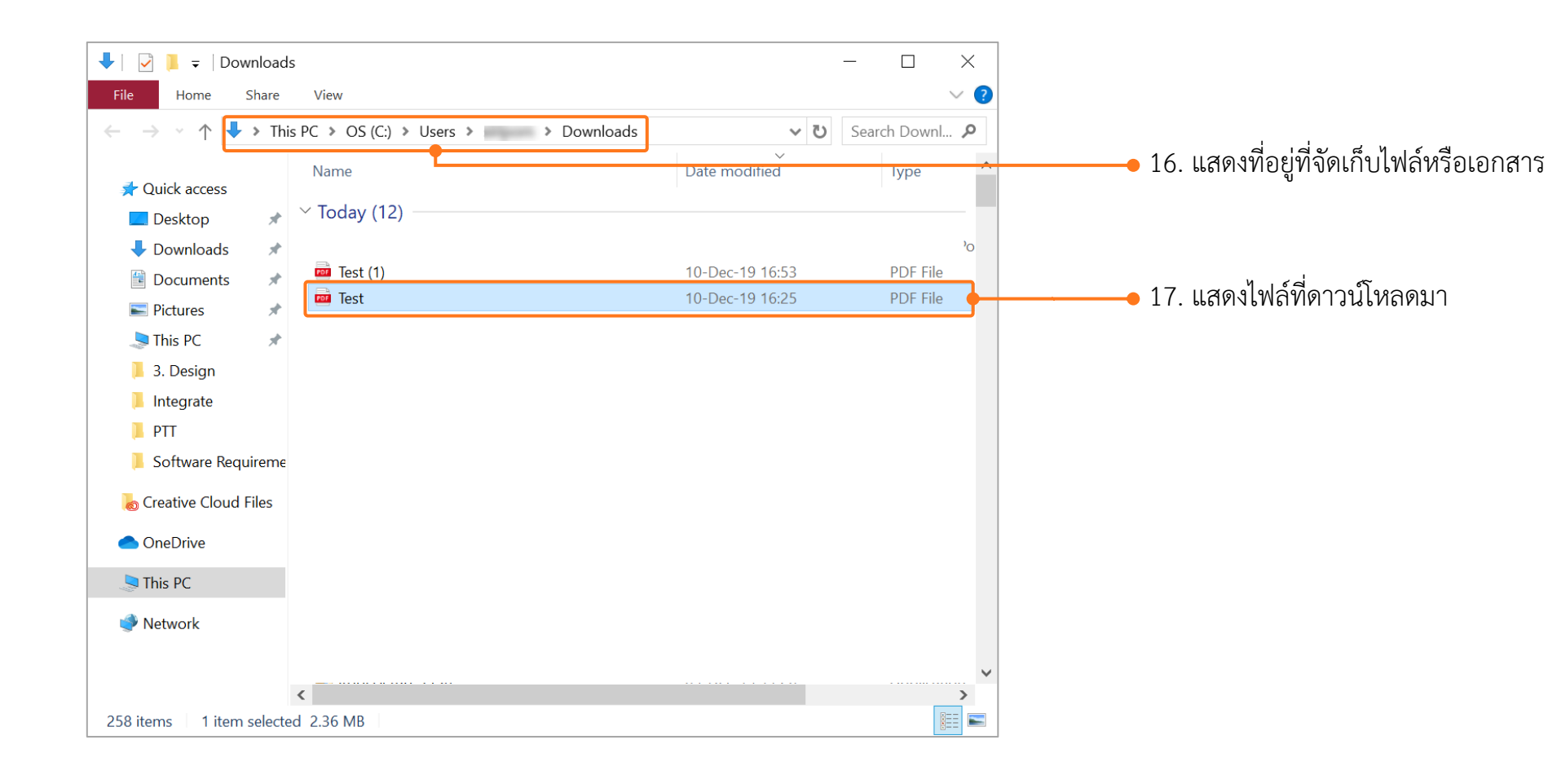

## แนะนำวิธีการนำภาพถ่ายแปลงเป็นไฟล์ pdf ด้วยโทรศัพท์มือถือ (สำหรับโทรศัพท์ระบบปฏิบัติการ Android)

#### การดาวน์โหลดแอพเพื่อนำภาพถ่ายแปลงเป็นไฟล์ pdf ด้วยโทรศัพท์มือถือ

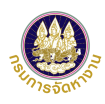

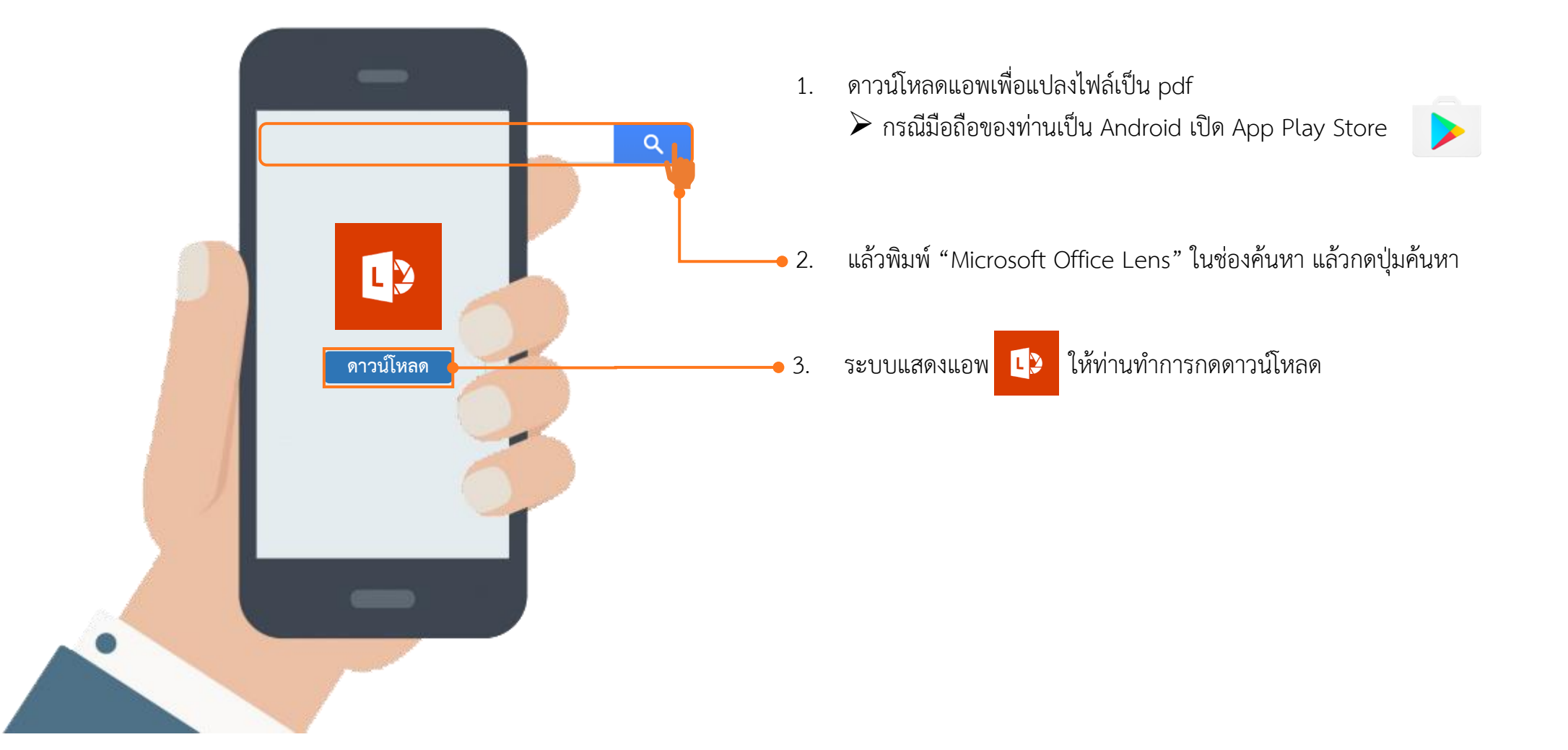

#### การนำภาพถ่ายแปลงเป็นไฟล์ pdf ด้วยโทรศัพท์มือถือ (สำหรับ Android)

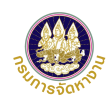

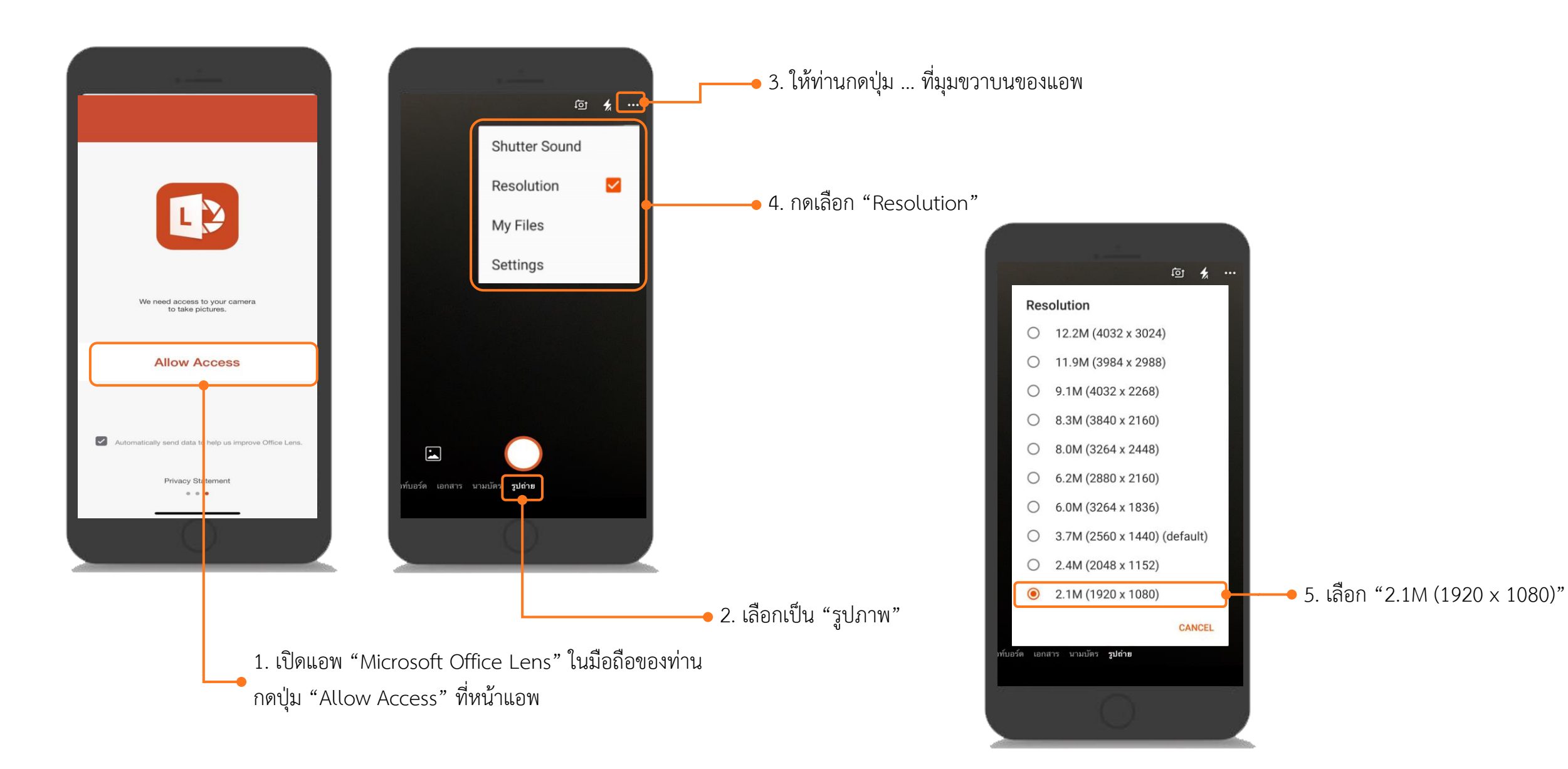

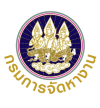

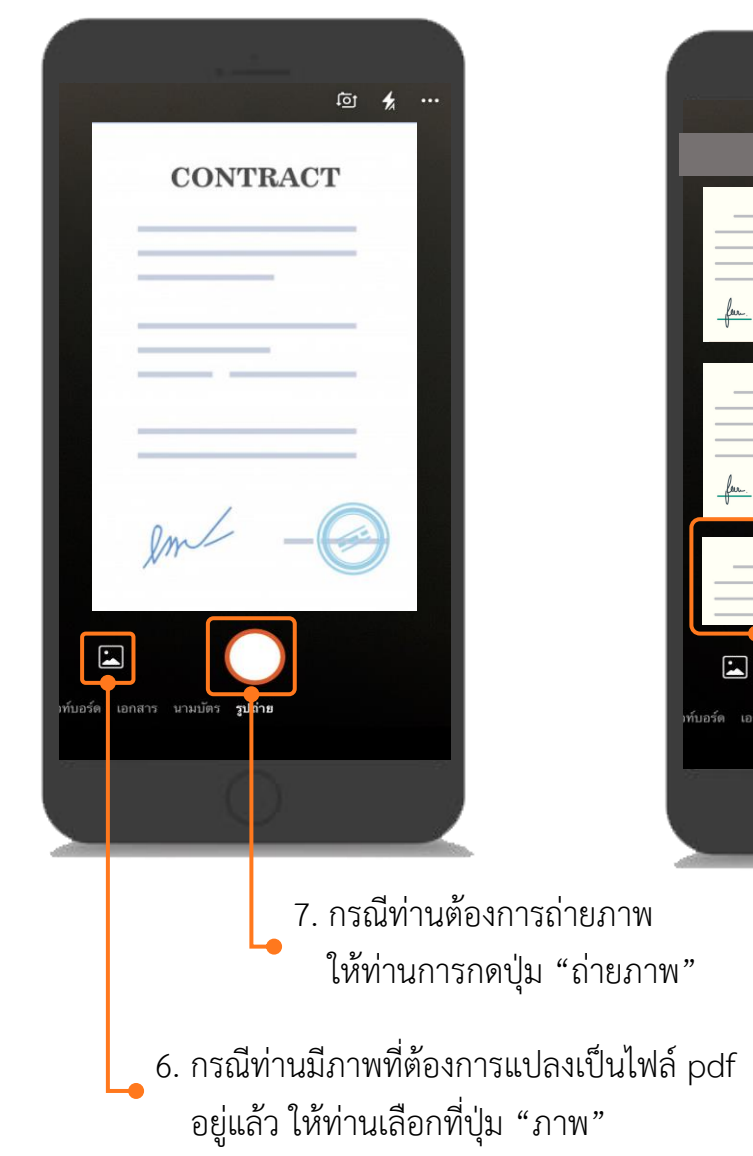

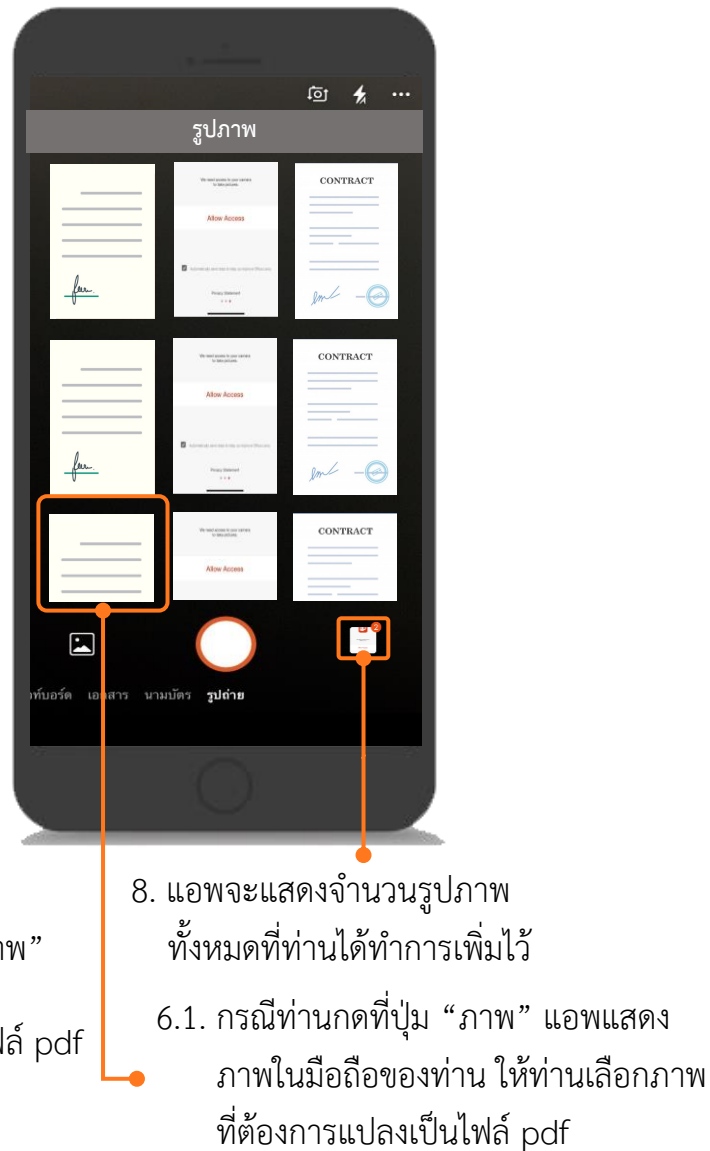

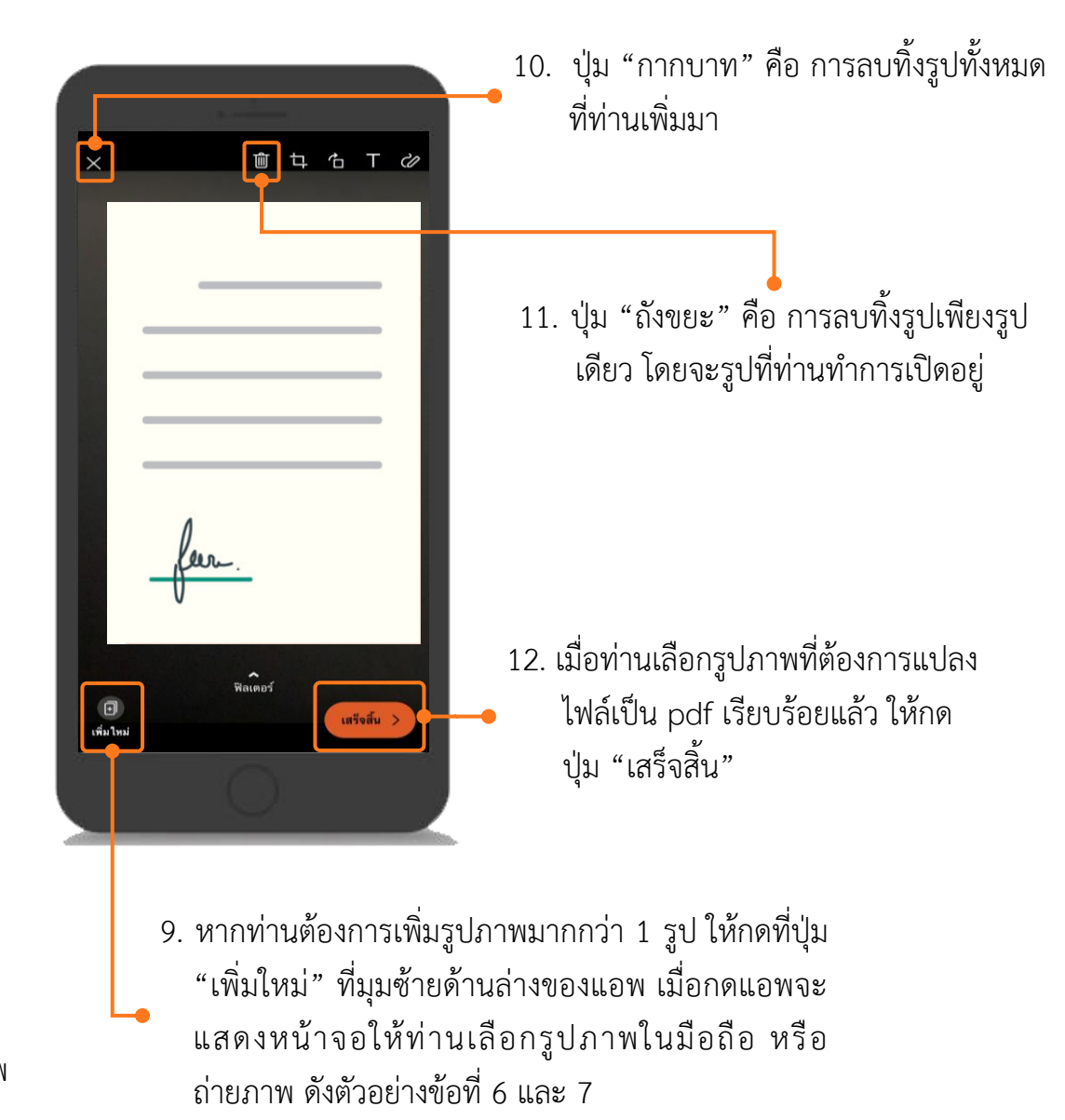

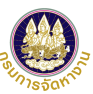

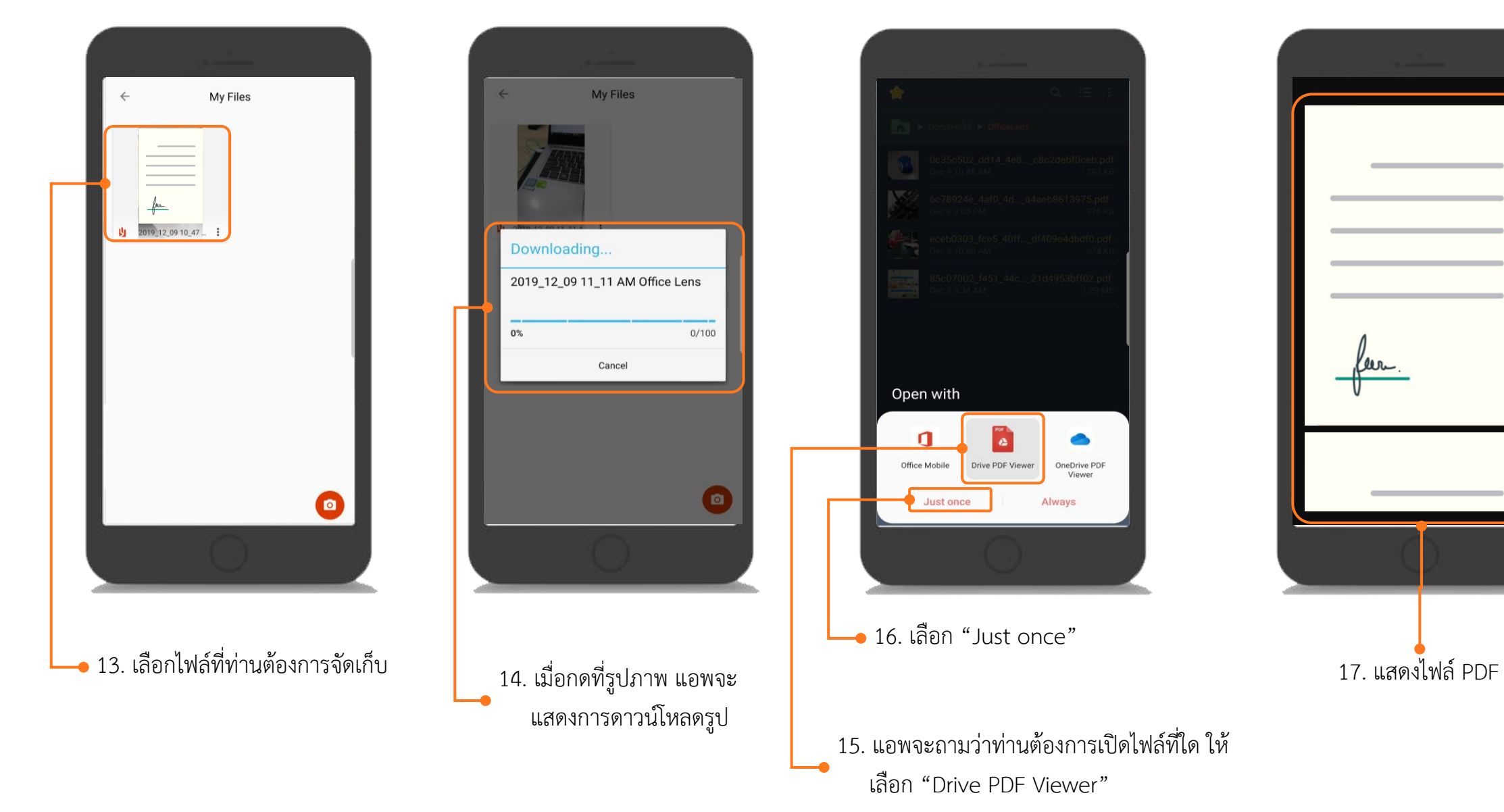

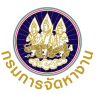

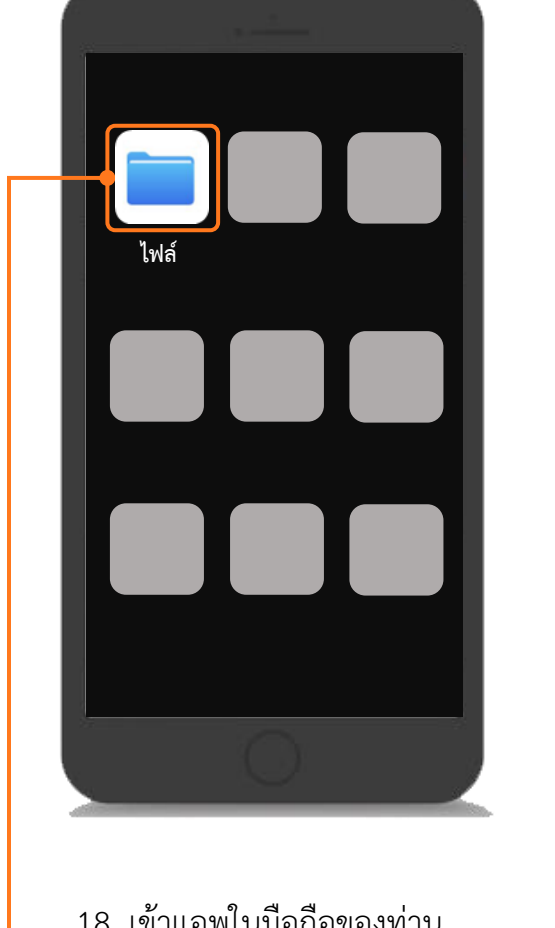

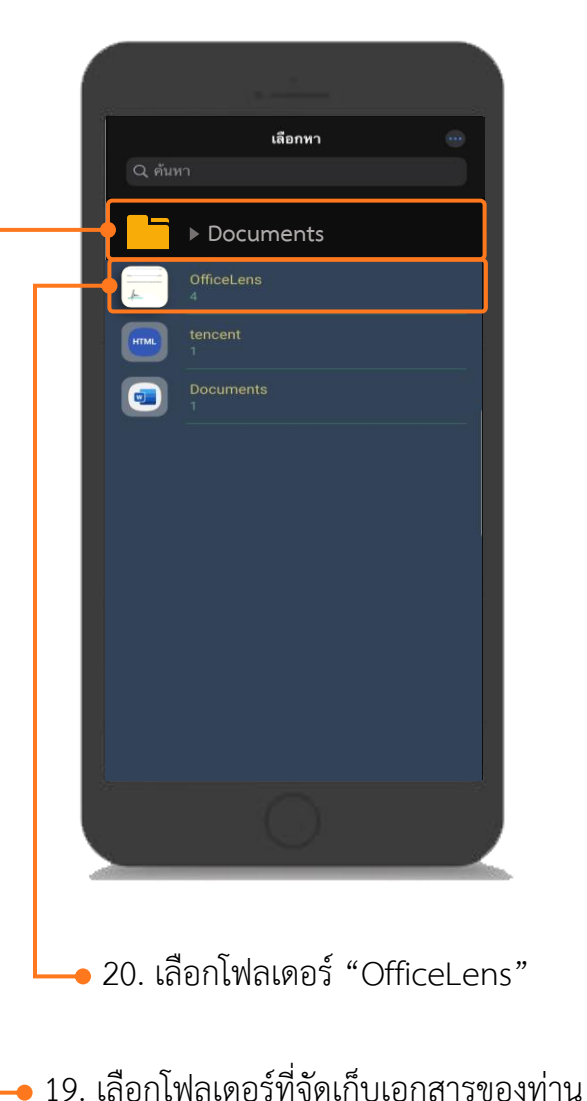

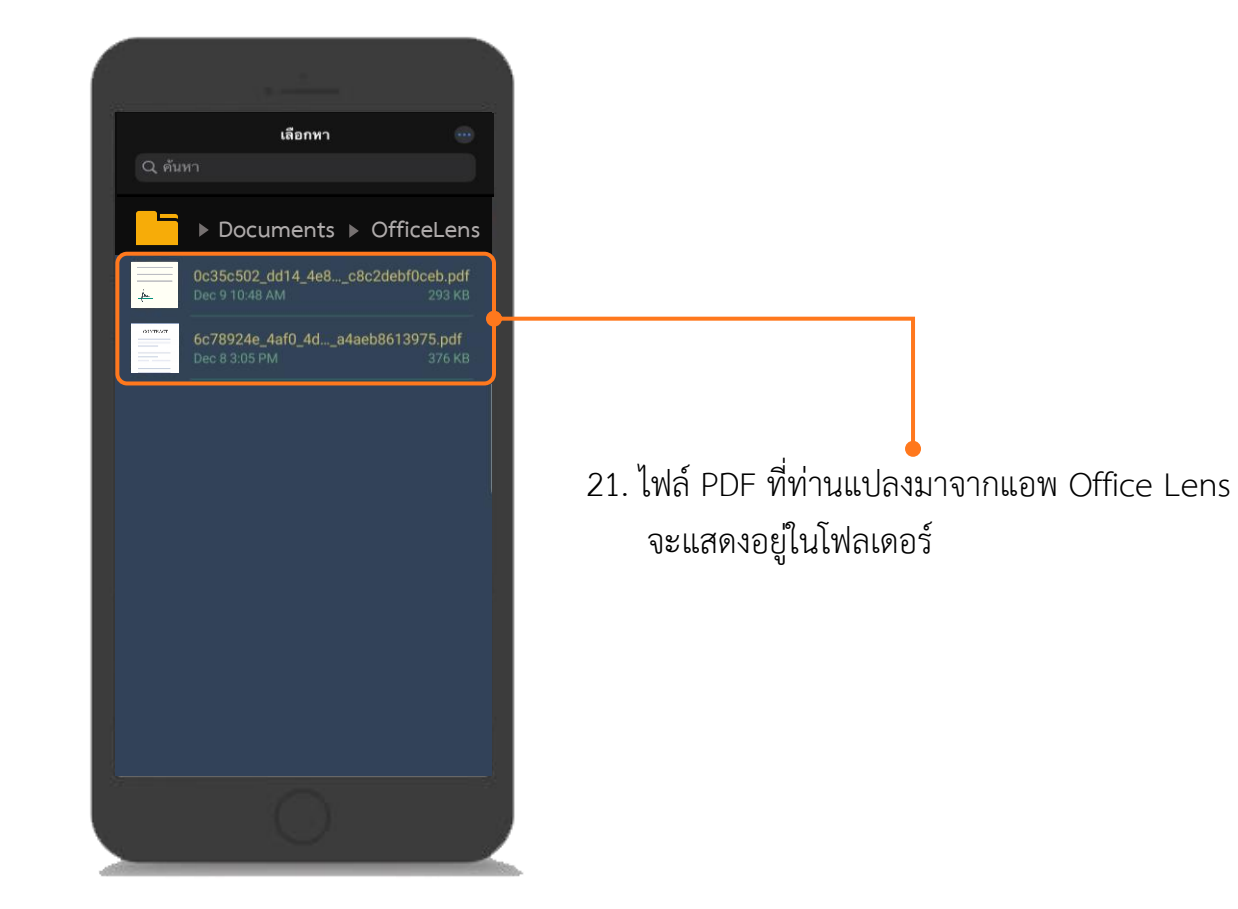

18. เข้าแอพในมือถือของท่าน เลือก "ไฟล์จัดเก็บ"

คู่มือการใช้งานระบบอนุญาตทำงานของคนต่างด้าว (3 สัญชาติ) ทางอิเล็กทรอนิกส์ (e-Workpermit (CLM)) – สำหรับนายจ้าง/สถานประกอบการ ฉบับปรับปรุงวันที่ 14 กุมภาพันธ์ 2564

#### การนำไฟล์ pdf ในโทรศัพท์มือถือเข้าเครื่องคอมพิวเตอร์ (สำหรับ Android)

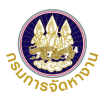

. ي ا 1. เชื่อมต่อโทรศัพท์มือถือของท่านกับคอมพิวเตอร์ โดยใช้สายเคเบิล USB v ひ Search Thi... 2. เลือกอุปกรณ์โทรศัพท์มือถือของท่าน - Downloa Picture: 🔹 ຼຽປກາທ iCloud iCloud Drive DB-API DOE MOU UserMa Galaxy S10+ ງປກາw iCloud Stropbox 📝 📜 😓 🛛 Phone OneDrive Share View 🧢 This PC Home Network > This PC > Galaxy S10+ > Phone ✓ ひ Search Ph... ノ Alarms Android Quick access Desktop Downloads antifraud com.facebook.katana Documents Pictures com.facebook.orca DCIM 🌸 รปภาพ iCloud iCloud Drive Download DOE MOU JOOX FileCache UserManual Creative Cloud Files LazyList log 😻 Dropbox 3. เลือกโฟลเดอร์ที่จัดเก็บเอกสาร OneDrive Meditation Tracks MovieMakerLib S This PC Music Movies Network Notifications myvoice Pictures ott E 📰 31 items

#### การนำไฟล์ pdf ในโทรศัพท์มือถือเข้าเครื่องคอมพิวเตอร์ (สำหรับ Android)

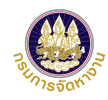

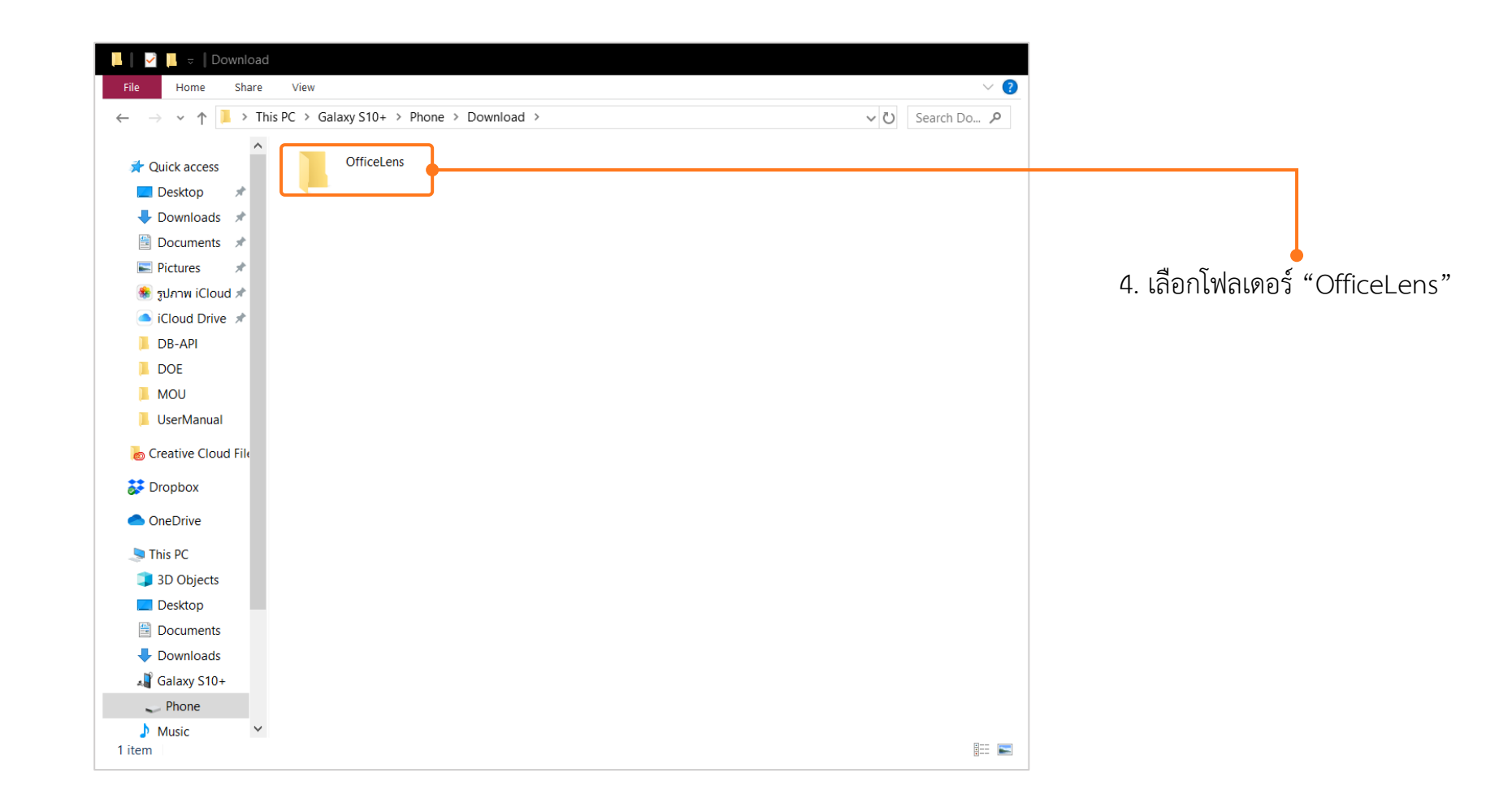

#### การนำไฟล์ pdf ในโทรศัพท์มือถือเข้าเครื่องคอมพิวเตอร์ (สำหรับ Android)

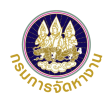

| 📙 📔 🚽 📔 👳 🛛 OfficeLens                                                                                       |                                                                                                    |                                                         |
|----------------------------------------------------------------------------------------------------|----------------------------------------------------------------------------------------------------|---------------------------------------------------------|
| File Home Share View                                                                                         | ✓ ② –                                                                                                    |                                                         |
| $\leftarrow$ $\rightarrow$ $\checkmark$ $\uparrow$ ] > This PC > Galaxy S10+ > Phone > Download > OfficeLens | ✓ ひ Search Off タ                                                                                                    |                                                         |
| <ul> <li>Quick access</li> <li>Desktop *</li> <li>Downloads *</li> </ul>                                     | Date modified: 09/12/2562 10:48<br>Size: 293 KB                                                                                                    | 5. เลือกไฟล์ PDF ที่ต้องการนำเข้าเครื่อง<br>คอมพิวเตอร์ |
| Documents 🖈                                                                                                  |                                                                                                    |                                                         |
| E Pictures 🖈                                                                                                 |                                                                                                    | · · · · · · · · · · · · · · · · · · ·                   |
| Sunwilloud X                                                                                                 |                                                                                                    |                                                         |
|                                                                                                    | Edit with Adobe Acrobat                                                                                                    |                                                         |
| MOU                                                                                                    |                                                                                                    |                                                         |
| OfficeLens                                                                                                   | Edit with Notepad++                                                                                                    |                                                         |
| UserManual                                                                                                   |                                                                                                    | c                                                       |
| Creative Cloud File                                                                                          | Scan with Windows Defender                                                                                                    |                                                         |
| Draphay                                                                                                    | Convert to PDF in Foxit Reader                                                                                                    |                                                         |
|                                                                                                    | Chara with                                                                                                    |                                                         |
| OneDrive                                                                                                    |                                                                                                    |                                                         |
| 🍠 This PC                                                                                                    | Give access to                                                                                                    |                                                         |
| 🧊 3D Objects                                                                                                 | Add to archive Add to "VD SW2 www.oscoursetty Single Window dwinecors"                                                                                                    | c                                                       |
| Desktop                                                                                                    | Add to VP_SW2_kwath represented single window water represented in the second second secon | c                                                       |
| Documents                                                                                                    | <ul> <li>Compress นาน บากสมม.</li> <li>Compress to "VP SW2 แผนการอบบ Single Window ศนย์บริการวีซ่าแล.rar" and email</li> </ul>                                                                                                    | c                                                       |
| Colory 510                                                                                                   | Restore previous versions                                                                                                    |                                                         |
|                                                                                                    | Send to                                                                                                    | 6. คลิกขวาที่เมาส์ แล้วเลือก "Copy'                     |
| Pictures                                                                                                    |                                                                                                    | •                                                       |
| Videos                                                                                                    | Cut                                                                                                    |                                                         |
| 🐛 OS (C:)                                                                                                    | Сору                                                                                                    |                                                         |
| 👡 Data (D:) 🗸 🗸                                                                                              | Create shortcut                                                                                                    |                                                         |
| 8 items 1 item selected 293 KB                                                                               | Delete                                                                                                    |                                                         |
|                                                                                                    | Kename                                                                                                    |                                                         |
|                                                                                                    | Properties                                                                                                    |                                                         |

#### การนำไฟล์ pdf ในโทรศัพท์มือถือเข้าเครื่องคอมพิวเตอร์ (สำหรับ IOS)

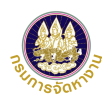

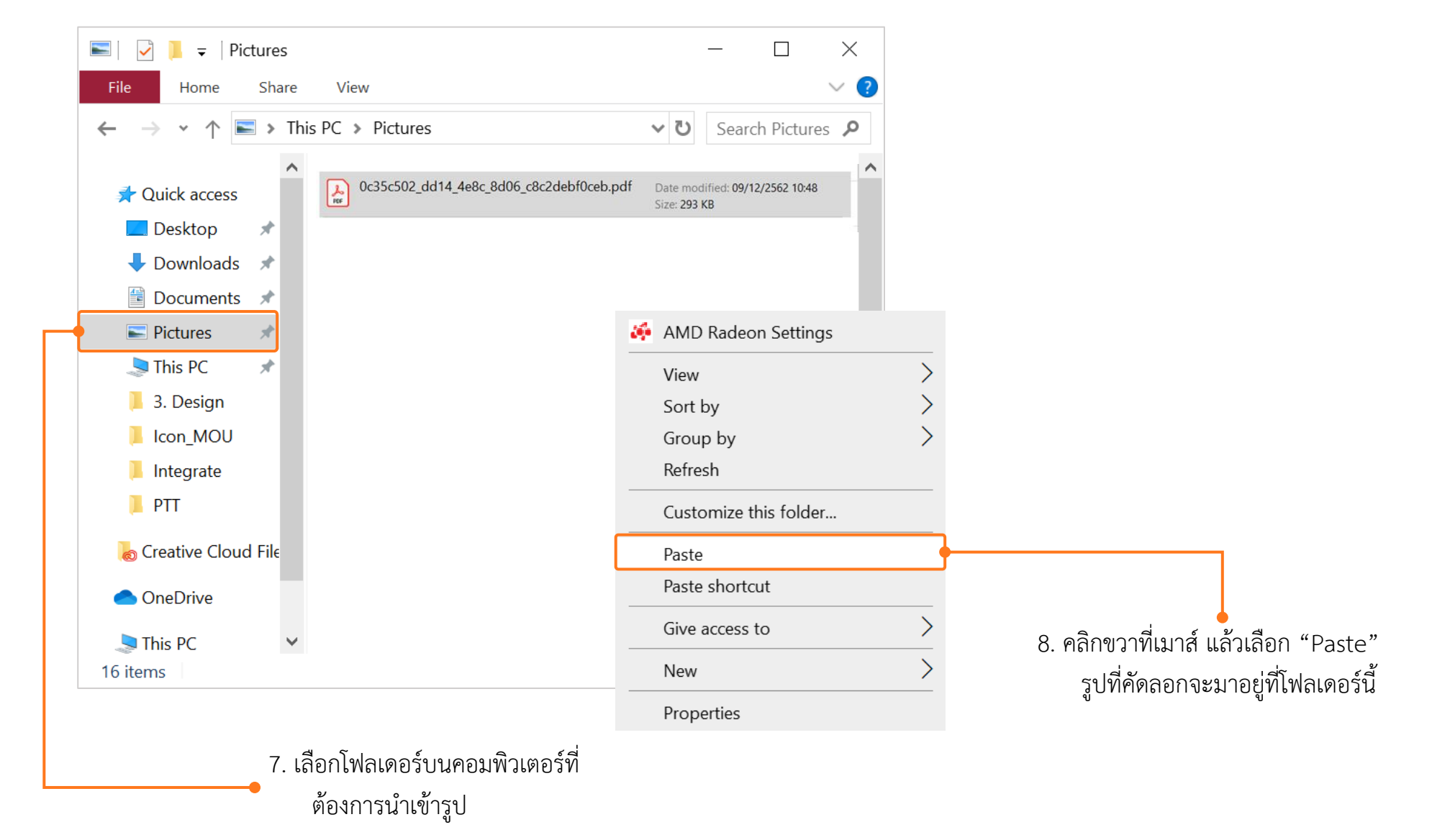

#### แนะนำวิธีการแปลงไฟล์รูปภาพจาก Word เป็น PDF

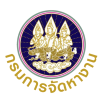

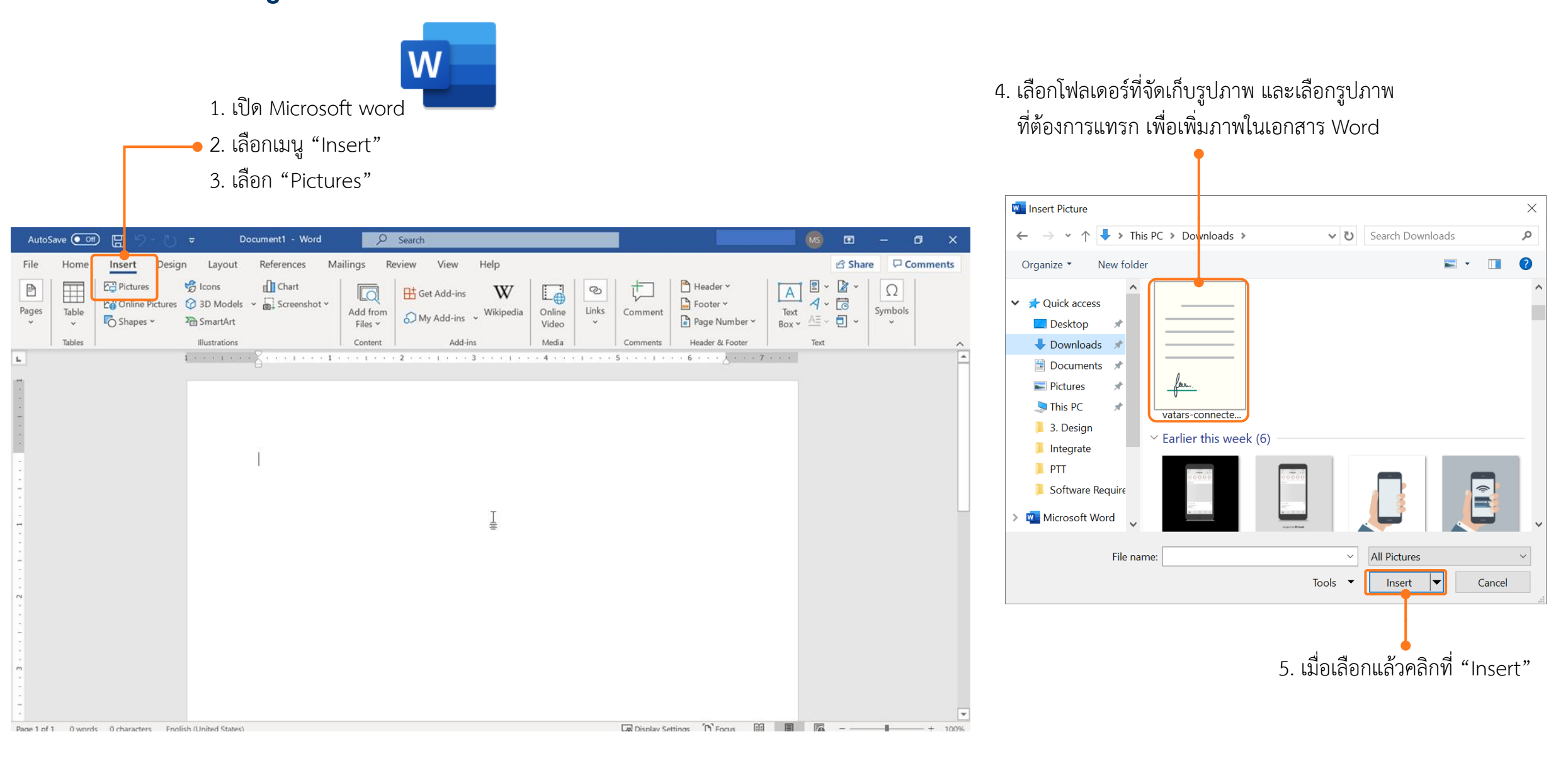

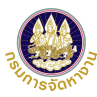

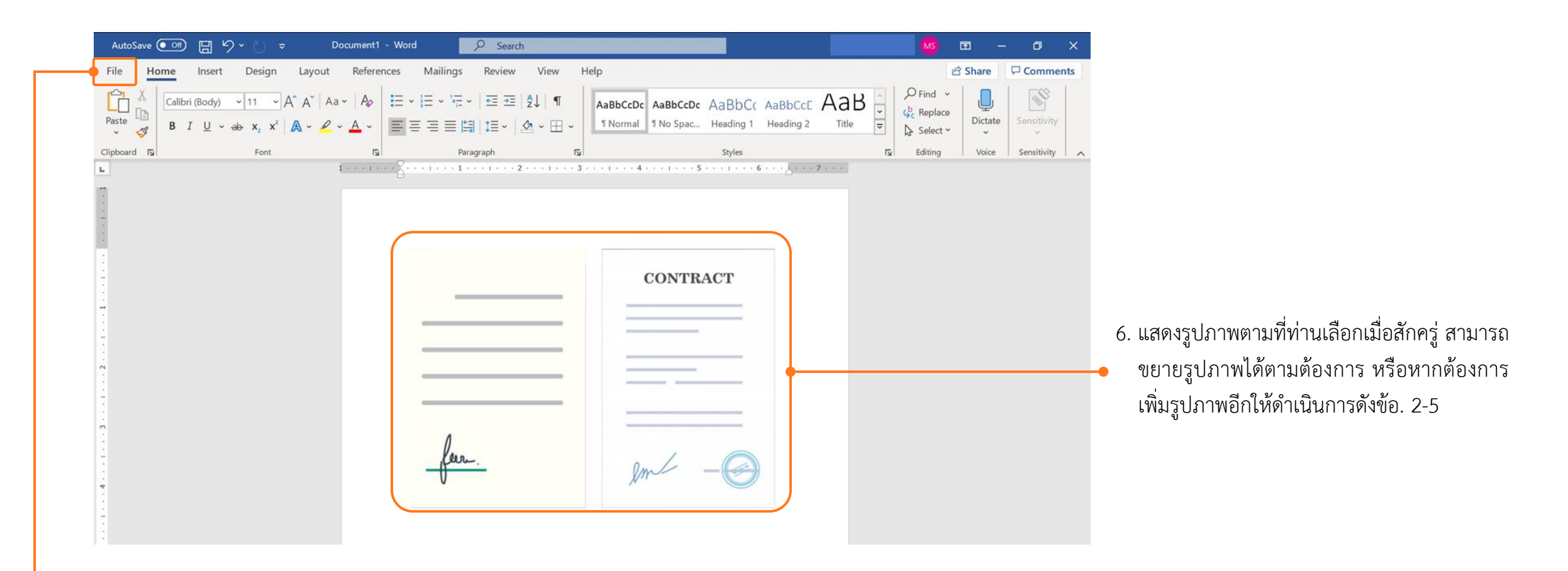

7. เมื่อเลือกรูปที่ต้องการครบถ้วนแล้ว ให้ คลิกที่ "File" มุมบนซ้ายมือ

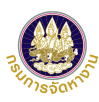

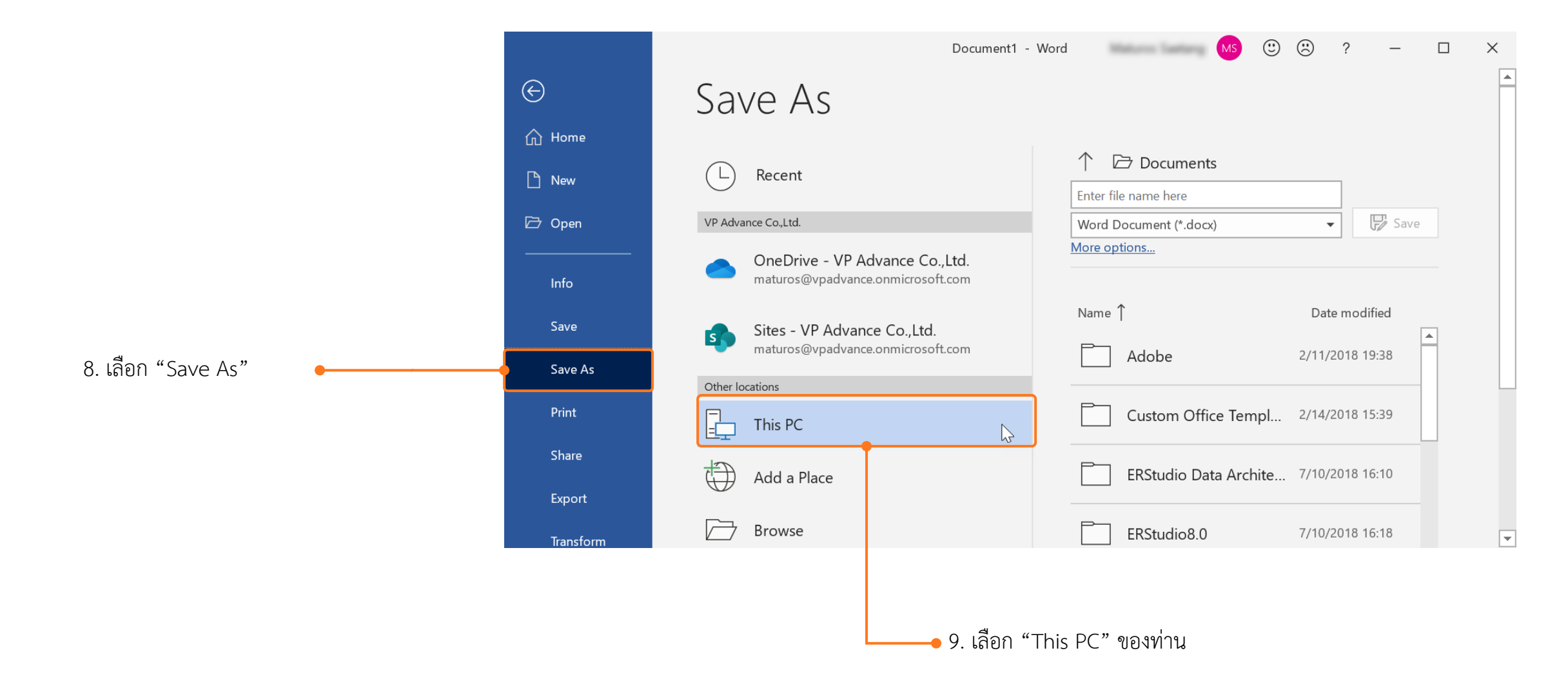

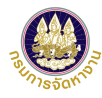

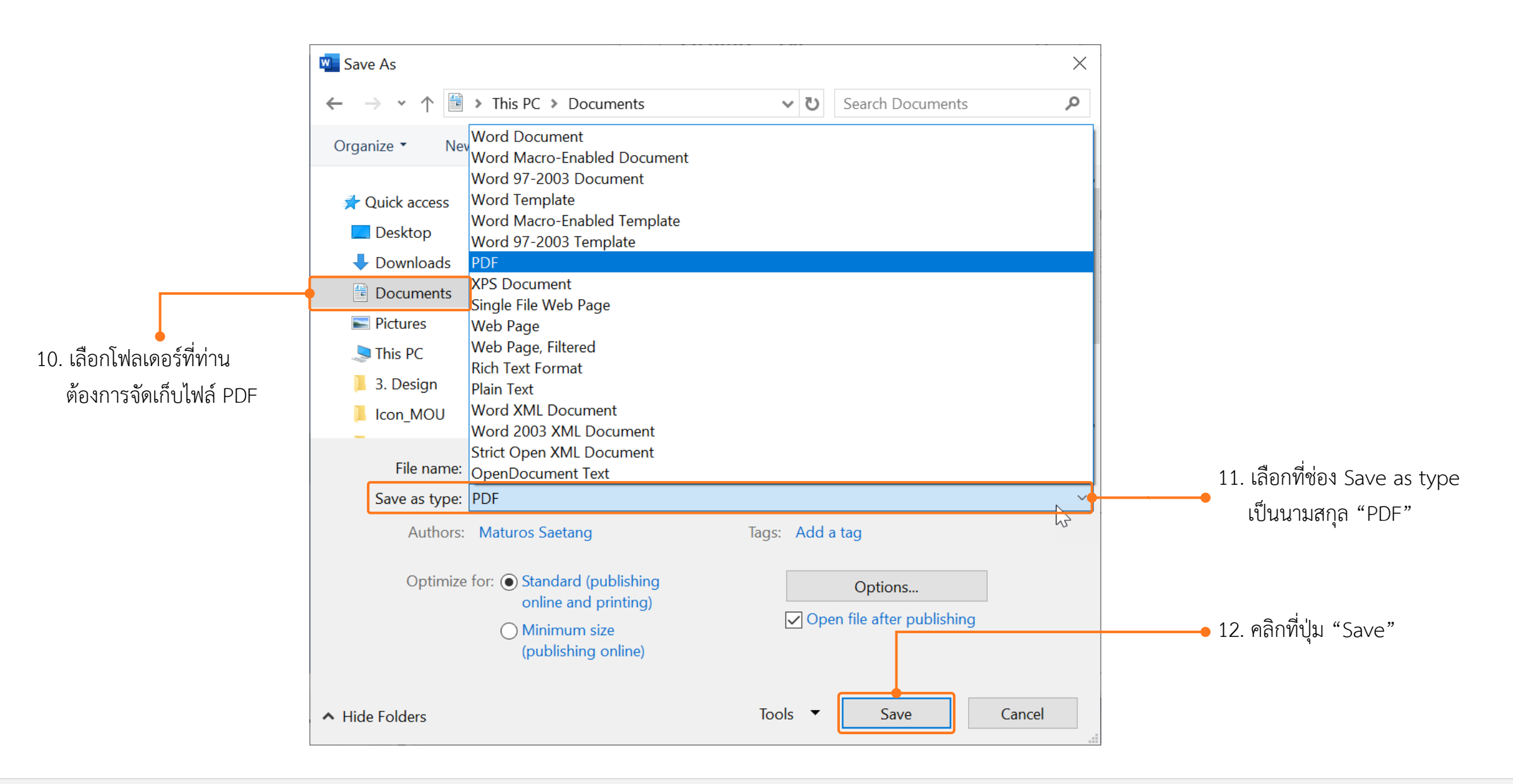

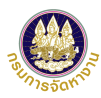

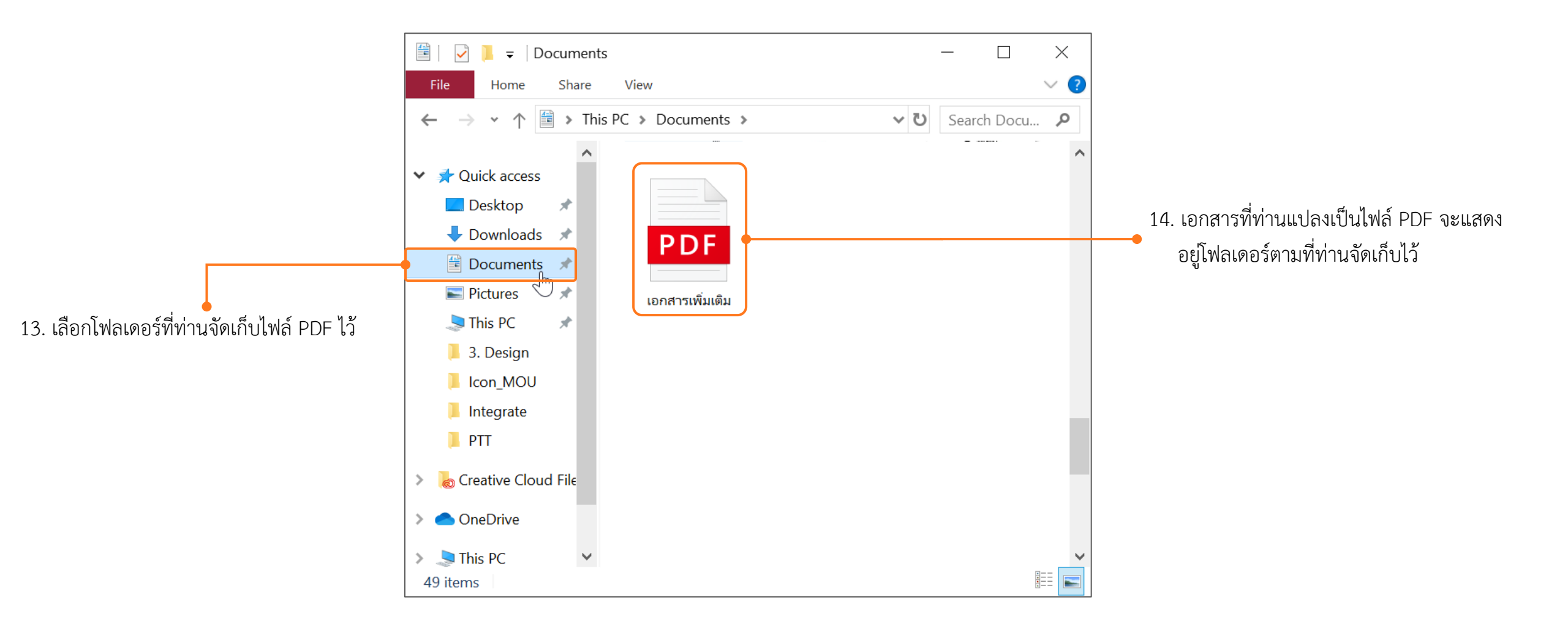

#### วิธีการตรวจสอบเอกสารด้วย QR Code

- 1. ตรวจสอบเอกสารแบบบัญชีรายชื่อความต้องการจ้างแรงงานต่างด้าว (Name List)
- 2. ตรวจสอบเอกสารใบรับอนุญาตทำงาน (ตท.2)

#### วิธีการตรวจสอบเอกสารด้วย QR Code

| ขอนายจาง    | บริษัท วรพรการ์เม้นท์ จำกัด                 |             |                      |                                       |                                 | เลขประจ                              | ว่ำตัวประชาชน/ทะเบียนนิติบุ                      | Inna ann                       |                                         |
|-------------|---------------------------------------------|-------------|----------------------|---------------------------------------|---------------------------------|--------------------------------------|--------------------------------------------------|--------------------------------|-----------------------------------------|
| ประเภทธุร   | กิจ BT15 - ผลิตหรือจำหน่ายเสื้อผ่าสำเร็จรูป |             |                      |                                       |                                 | เลขคำขะ                              | NL62-000008                                      |                                |                                         |
| สถานที่ตั้ง | 45 ขอยเจริญนคร 13 ถนนเจริญนคร แขว           | งคลองทั้นไห | ร เขตคลองสาน จัง     | หวัดกรุงเทพมหานคร 10                  | 600                             |                                      |                                                  |                                |                                         |
| โทรศัพท     | 0-2439-1119                                 |             |                      |                                       |                                 | e-Mail                               | -                                                |                                |                                         |
| มีความต้อง  | งการจ้างแรงงานต่างด้าวสัญชาติ 🗌 กัม         | พูขา        | <b>a</b> 12          | 🖌 เมียนมา                             |                                 | ຈຳນວນ                                | 1 คน ตามรายชื่อด้                                | โงต่อไปนี้                     |                                         |
| ลำดับ       | ชื่อ - นามสกุล<br>(ตาม PP,CI,TD,TP)         | LYIP        | วันเกิด              | เลขที่หนังสือเดินทาง                  | วันหมดอายุของ<br>หนังสือเดินทาง | เลขประจำคัวคนซึ่งไม่มี<br>สัญชาติไทย | การได้รับอนุญาตให้อยู่ใน<br>ราชอาณาจักรถึงวันที่ | ใค้รับอนุญาตทำงาน<br>ถึงวันที่ | ตำแหน่งงานที่ทำ                         |
| 1 N         | IISS MAY THAN ZAW                           | หญิง        | 23/08/1994           |                                       | 04/01/2020                      |                                      | 31/03/2020                                       | 31/03/2020                     | กรรมกร                                  |
|             |                                             |             |                      |                                       |                                 |                                      |                                                  |                                |                                         |
|             |                                             |             |                      |                                       |                                 |                                      |                                                  |                                |                                         |
|             |                                             |             |                      |                                       |                                 |                                      |                                                  |                                |                                         |
|             |                                             |             |                      |                                       |                                 |                                      |                                                  |                                |                                         |
|             |                                             | -           |                      |                                       |                                 | -                                    |                                                  |                                |                                         |
|             |                                             |             |                      |                                       |                                 |                                      |                                                  |                                |                                         |
|             |                                             |             |                      |                                       |                                 |                                      |                                                  |                                |                                         |
|             |                                             |             |                      |                                       |                                 |                                      |                                                  |                                |                                         |
|             |                                             |             |                      |                                       |                                 |                                      |                                                  |                                |                                         |
| ดำเนินการได | AB                                          |             |                      |                                       |                                 |                                      | สำหรับเจาหนา                                     | ที่                            | ×                                       |
| 🗌 นา        | ยจาง / สถามประกอบการ                        |             |                      |                                       |                                 |                                      | ตรวจสอบแล้ว ลงร์                                 | b                              |                                         |
| 🗸 🕌         | บอนฌาต บริษัท นำคนต่างด้าวมาทำงานในประเ     | ทศ นางสาว   | รันภาพร เชื้อไซย     |                                       |                                 |                                      |                                                  | (                              | นางเจนจิรา เศชะรัฐ                      |
| เลขา        |                                             | ต้าวมาทำงาน | เป็นประเทศ (ที่ดำเนื | นการ)                                 |                                 |                                      | ตำแหน                                            | ้ง ผู้อำนวยกา                  | รสำนักงานจัดหางานกรุงเทพมหานครพื้นที่ 6 |
|             | -                                           |             |                      |                                       |                                 |                                      | วันที่อนุญา                                      | 171                            | 08 ธันวาคม 2562                         |
|             | Version no 01                               |             |                      |                                       |                                 |                                      | หน่วยงานที่คนณา                                  | ด สำนัก                        | างานจัดหางานกระเททมหานครพื้นที่ 6       |
|             |                                             |             |                      |                                       |                                 |                                      |                                                  |                                |                                         |
|             |                                             |             |                      | · · · · · · · · · · · · · · · · · · · |                                 |                                      |                                                  |                                |                                         |

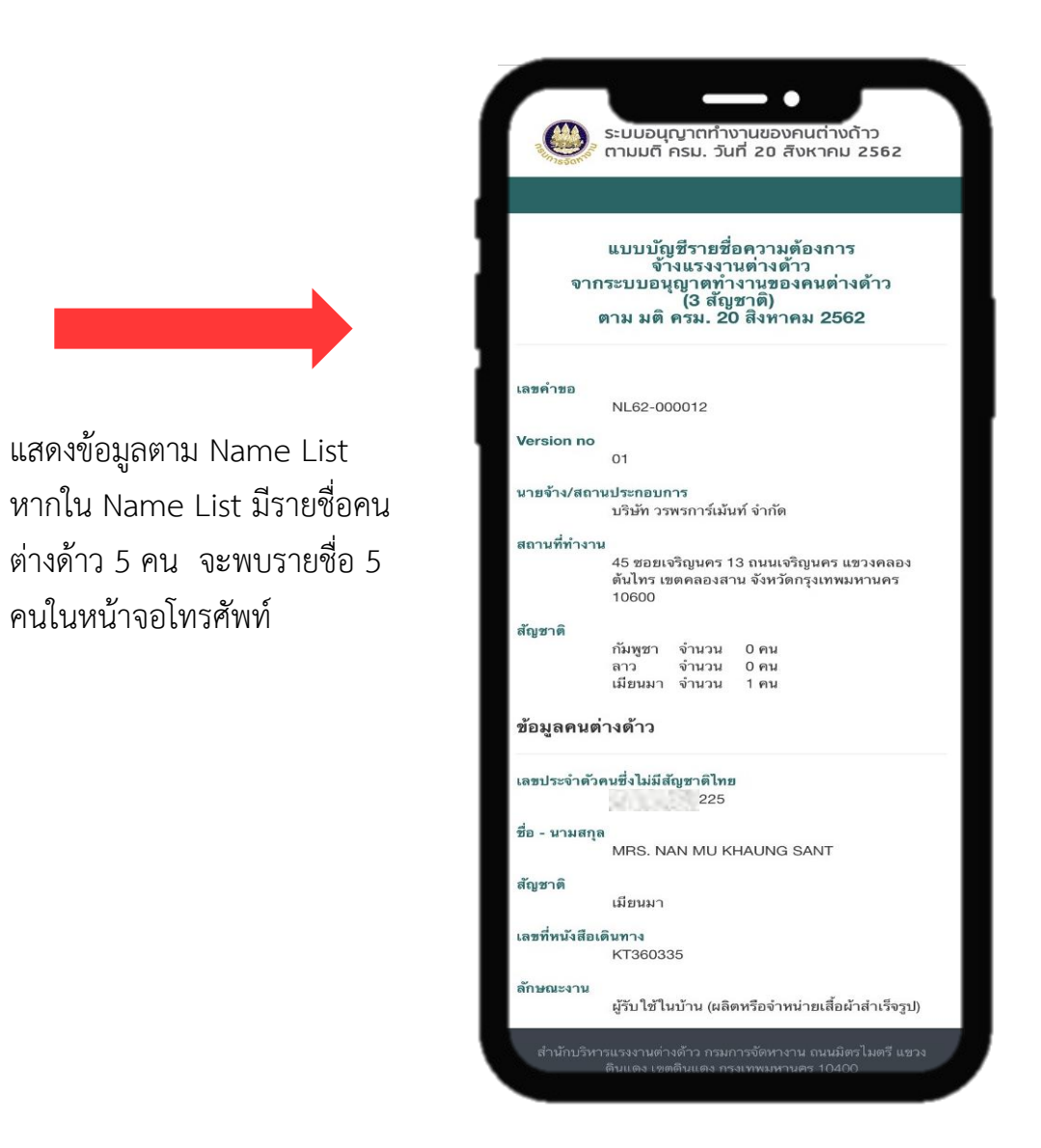

ผลลัพธ์จากการตรวจสอบด้วยอุปกรณ์สื่อสารของท่าน

27)550m

#### วิธีการตรวจสอบเอกสารด้วย QR Code (ต่อ)

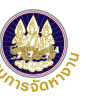

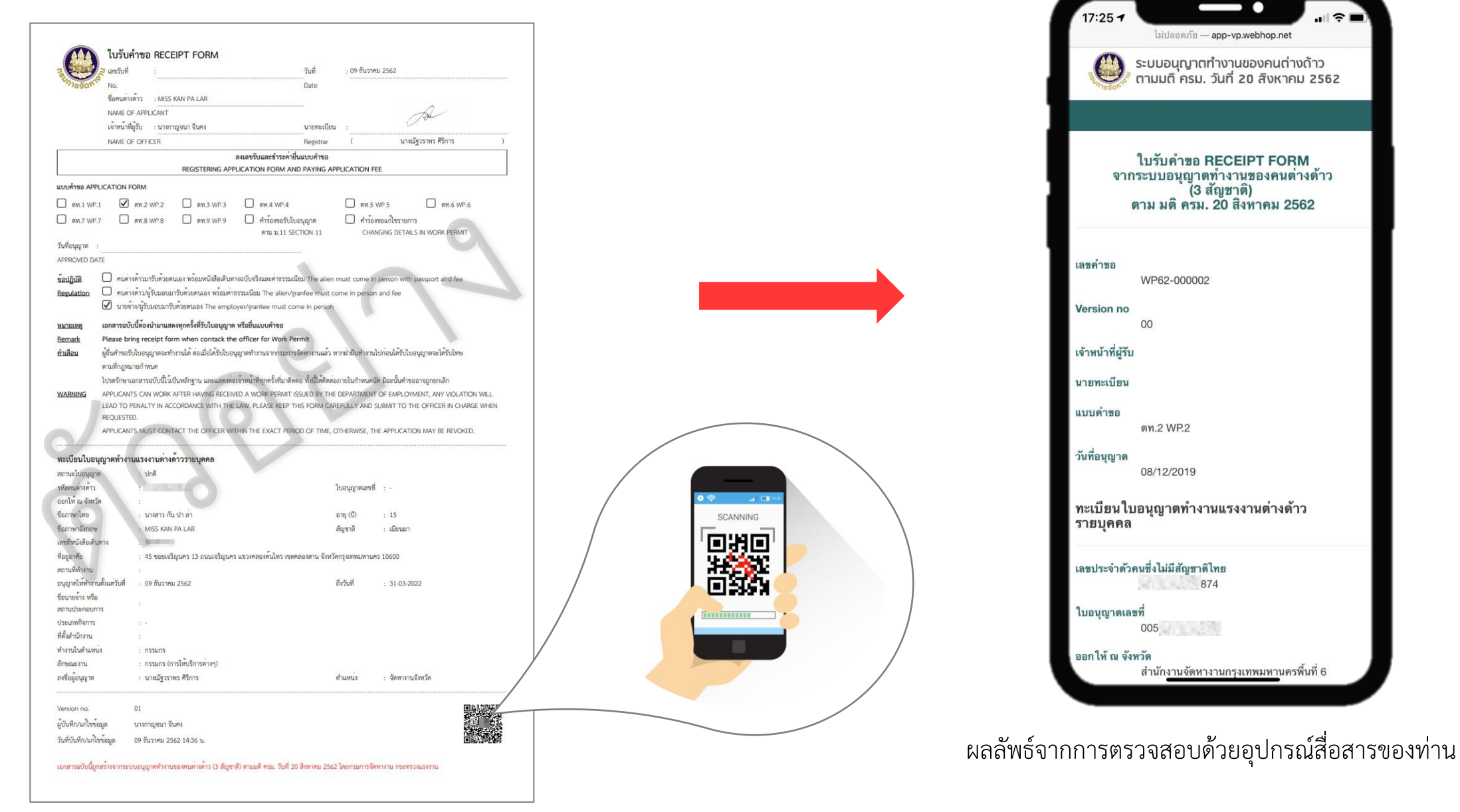

#### ช่องทางการติดต่อกรมการจัดหางานเกี่ยวกับการใช้งานระบบ

สำหรับสอบถามข้อมูลทั่วไปและวิธีการใช้งานระบบ

Call Center : 1506 กด 2

e-mail : callcenter\_clm@doe.go.th

| ลำดับ | สำนักงาน                                | E-Mail สจก.         |
|-------|-----------------------------------------|---------------------|
| 1     | สำนักงานจัดหางานกรุงเทพมหานครพื้นที่ 1  | bkk1_clm@doe.go.th  |
| 2     | สำนักงานจัดหางานกรุงเทพมหานครพื้นที่ 2  | bkk2_clm@doe.go.th  |
| 3     | สำนักงานจัดหางานกรุงเทพมหานครพื้นที่ 3  | bkk3_clm@doe.go.th  |
| 4     | สำนักงานจัดหางานกรุงเทพมหานครพื้นที่ 4  | bkk4_clm@doe.go.th  |
| 5     | สำนักงานจัดหางานกรุงเทพมหานครพื้นที่ 5  | bkk5_clm@doe.go.th  |
| 6     | สำนักงานจัดหางานกรุงเทพมหานครพื้นที่ 6  | bkk6_clm@doe.go.th  |
| 7     | สำนักงานจัดหางานกรุงเทพมหานครพื้นที่ 7  | bkk7_clm@doe.go.th  |
| 8     | สำนักงานจัดหางานกรุงเทพมหานครพื้นที่ 8  | bkk8_clm@doe.go.th  |
| 9     | สำนักงานจัดหางานกรุงเทพมหานครพื้นที่ 9  | bkk9_clm@doe.go.th  |
| 10    | สำนักงานจัดหางานกรุงเทพมหานครพื้นที่ 10 | bkk10_clm@doe.go.th |

#### ช่องทางการติดต่อกรมการจัดหางานเกี่ยวกับการใช้งานระบบ

|   | ลำดับ | สำนักงาน                          | E-Mail สจจ.       |
|---|-------|-----------------------------------|-------------------|
|   | 11    | สำนักงานจัดหางานจังหวัดกระบึ่     | kbi_clm@doe.go.th |
|   | 12    | สำนักงานจัดหางานจังหวัดกาญจนบุรี  | kri_clm@doe.go.th |
|   | 13    | สำนักงานจัดหางานจังหวัดกาฬสินธุ์  | ksn_clm@doe.go.th |
|   | 14    | สำนักงานจัดหางานจังหวัดกำแพงเพชร  | ktp_clm@doe.go.th |
|   | 15    | สำนักงานจัดหางานจังหวัดขอนแก่น    | kkn_clm@doe.go.th |
|   | 16    | สำนักงานจัดหางานจังหวัดจันทบุรี   | cti_clm@doe.go.th |
|   | 17    | สำนักงานจัดหางานจังหวัดฉะเชิงเทรา | cco_clm@doe.go.th |
|   | 18    | สำนักงานจัดหางานจังหวัดชลบุรี     | cbi_clm@doe.go.th |
|   | 19    | สำนักงานจัดหางานจังหวัดชัยนาท     | cnt_clm@doe.go.th |
|   | 20    | สำนักงานจัดหางานจังหวัดชัยภูมิ    | cpm_clm@doe.go.th |
|   | 21    | สำนักงานจัดหางานจังหวัดชุมพร      | cpn_clm@doe.go.th |
|   | 22    | สำนักงานจัดหางานจังหวัดเชียงราย   | cri_clm@doe.go.th |
| Γ | 23    | สำนักงานจัดหางานจังหวัดเชียงใหม่  | cmi_clm@doe.go.th |
|   | 24    | สำนักงานจัดหางานจังหวัดตรัง       | trg_clm@doe.go.th |
|   | 25    | สำนักงานจัดหางานจังหวัดตราด       | trt_clm@doe.go.th |
| Γ | 26    | สำนักงานจัดหางานจังหวัดตาก        | tak_clm@doe.go.th |
|   | 27    | สำนักงานจัดหางานจังหวัดนครนายก    | nyk_clm@doe.go.th |
|   | 28    | สำนักงานจัดหางานจังหวัดนครปฐม     | npt_clm@doe.go.th |
|   | 29    | สำนักงานจัดหางานจังหวัดนครพนม     | npm_clm@doe.go.th |
|   | 30    | สำนักงานจัดหางานจังหวัดนครราชสีมา | nma_clm@doe.go.th |
| - |       |                                   |                   |

| ลำดับ | สำนักงาน                               | E-Mail สจจ.       |
|-------|----------------------------------------|-------------------|
| 31    | สำนักงานจัดหางานจังหวัดนครศรีธรรมราช   | nst_clm@doe.go.th |
| 32    | สำนักงานจัดหางานจังหวัดนครสวรรค์       | nsn_clm@doe.go.th |
| 33    | สำนักงานจัดหางานจังหวัดนนทบุรี         | nbi_clm@doe.go.th |
| 34    | สำนักงานจัดหางานจังหวัดนราธิวาส        | nwt_clm@doe.go.th |
| 35    | สำนักงานจัดหางานจังหวัดน่าน            | nan_clm@doe.go.th |
| 36    | สำนักงานจัดหางานจังหวัดบึงกาฬ          | bkn_clm@doe.go.th |
| 37    | สำนักงานจัดหางานจังหวัดบุรีรัมย์       | brm_clm@doe.go.th |
| 38    | สำนักงานจัดหางานจังหวัดปทุมธานี        | pte_clm@doe.go.th |
| 39    | สำนักงานจัดหางานจังหวัดประจวบคีรีขันธ์ | pkn_clm@doe.go.th |
| 40    | สำนักงานจัดหางานจังหวัดปราจีนบุรี      | pri_clm@doe.go.th |
| 41    | สำนักงานจัดหางานจังหวัดปัตตานี         | ptn_clm@doe.go.th |
| 42    | สำนักงานจัดหางานจังหวัดพระนครศรีอยุธยา | aya_clm@doe.go.th |
| 43    | สำนักงานจัดหางานจังหวัดพะเยา           | pyo_clm@doe.go.th |
| 44    | สำนักงานจัดหางานจังหวัดพังงา           | pna_clm@doe.go.th |
| 45    | สำนักงานจัดหางานจังหวัดพัทลุง          | plg_clm@doe.go.th |
| 46    | สำนักงานจัดหางานจังหวัดพิจิตร          | pct_clm@doe.go.th |
| 47    | สำนักงานจัดหางานจังหวัดพิษณุโลก        | plk_clm@doe.go.th |
| 48    | สำนักงานจัดหางานจังหวัดเพชรบุรี        | pbi_clm@doe.go.th |
| 49    | สำนักงานจัดหางานจังหวัดเพชรบูรณ์       | pnb_clm@doe.go.th |
| 50    | สำนักงานจัดหางานจังหวัดแพร่            | pre_clm@doe.go.th |

#### ช่องทางการติดต่อกรมการจัดหางานเกี่ยวกับการใช้งานระบบ

|   | ลำดับ | สำนักงาน                           | E-Mail สจจ.       | 6 | ำดับ |    |
|---|-------|------------------------------------|-------------------|---|------|----|
|   | 51    | สำนักงานจัดหางานจังหวัดภูเก็ต      | pkt_clm@doe.go.th |   | 71   | ส์ |
|   | 52    | สำนักงานจัดหางานจังหวัดมหาสารคาม   | mkm_clm@doe.go.th |   | 72   | ส้ |
|   | 53    | สำนักงานจัดหางานจังหวัดมุกดาหาร    | mdh_clm@doe.go.th |   | 73   | ส้ |
|   | 54    | สำนักงานจัดหางานจังหวัดแม่ฮ่องสอน  | msn_clm@doe.go.th |   | 74   | ส้ |
|   | 55    | สำนักงานจัดหางานจังหวัดยโสธร       | yst_clm@doe.go.th |   | 75   | ส้ |
|   | 56    | สำนักงานจัดหางานจังหวัดยะลา        | yla_clm@doe.go.th |   | 76   | ส้ |
|   | 57    | สำนักงานจัดหางานจังหวัดร้อยเอ็ด    | ret_clm@doe.go.th |   | 77   | ส้ |
|   | 58    | สำนักงานจัดหางานจังหวัดระนอง       | rng_clm@doe.go.th |   | 78   | ส้ |
|   | 59    | สำนักงานจัดหางานจังหวัดระยอง       | ryg_clm@doe.go.th |   | 79   | ส์ |
|   | 60    | สำนักงานจัดหางานจังหวัดราชบุรี     | rbr_clm@doe.go.th |   | 80   | ส์ |
|   | 61    | สำนักงานจัดหางานจังหวัดลพบุรี      | lri_clm@doe.go.th |   | 81   | ส์ |
|   | 62    | สำนักงานจัดหางานจังหวัดลำปาง       | lpg_clm@doe.go.th |   | 82   | ส้ |
|   | 63    | สำนักงานจัดหางานจังหวัดลำพูน       | lpn_clm@doe.go.th |   | 83   | ส้ |
|   | 64    | สำนักงานจัดหางานจังหวัดเลย         | lei_clm@doe.go.th |   | 84   | ส้ |
|   | 65    | สำนักงานจัดหางานจังหวัดศรีสะเกษ    | ssk_clm@doe.go.th |   | 85   | ส้ |
|   | 66    | สำนักงานจัดหางานจังหวัดสกลนคร      | snk_clm@doe.go.th |   | 86   | ส์ |
|   | 67    | สำนักงานจัดหางานจังหวัดสงขลา       | ska_clm@doe.go.th |   |      |    |
|   | 68    | สำนักงานจัดหางานจังหวัดสตูล        | stn_clm@doe.go.th |   |      |    |
|   | 69    | สำนักงานจัดหางานจังหวัดสมุทรปราการ | spk_clm@doe.go.th |   |      |    |
| Ī | 70    | สำนักงานจัดหางานจังหวัดสมุทรสงคราม | skm_clm@doe.go.th |   |      |    |
|   |       |                                    |                   |   |      |    |

| ลำดับ | สำนักงาน                            | E-Mail สจจ.       |
|-------|-------------------------------------|-------------------|
| 71    | สำนักงานจัดหางานจังหวัดสมุทรสาคร    | skn_clm@doe.go.th |
| 72    | สำนักงานจัดหางานจังหวัดสระแก้ว      | skw_clm@doe.go.th |
| 73    | สำนักงานจัดหางานจังหวัดสระบุรี      | sri_clm@doe.go.th |
| 74    | สำนักงานจัดหางานจังหวัดสิงห์บุรี    | sbr_clm@doe.go.th |
| 75    | สำนักงานจัดหางานจังหวัดสุโขทัย      | sti_clm@doe.go.th |
| 76    | สำนักงานจัดหางานจังหวัดสุพรรณบุรี   | spb_clm@doe.go.th |
| 77    | สำนักงานจัดหางานจังหวัดสุราษฎร์ธานี | sni_clm@doe.go.th |
| 78    | สำนักงานจัดหางานจังหวัดหนองคาย      | nki_clm@doe.go.th |
| 79    | สำนักงานจัดหางานจังหวัดหนองบัวลำภู  | nbp_clm@doe.go.th |
| 80    | สำนักงานจัดหางานจังหวัดอ่างทอง      | atg_clm@doe.go.th |
| 81    | สำนักงานจัดหางานจังหวัดอุดรธานี     | udn_clm@doe.go.th |
| 82    | สำนักงานจัดหางานจังหวัดอุตรดิตถ์    | upt_clm@doe.go.th |
| 83    | สำนักงานจัดหางานจังหวัดอุทัยธานี    | upi_clm@doe.go.th |
| 84    | สำนักงานจัดหางานจังหวัดอุบลราชธานี  | ubn_clm@doe.go.th |
| 85    | สำนักงานจัดหางานอำนาจเจริญ          | acr_clm@doe.go.th |
| 86    | สำนักจัดหางานจังหวัดสุรินทร์        | srn_clm@doe.go.th |